# **GM FOX**

### Tanıtma ve Kullanma Klavuzu

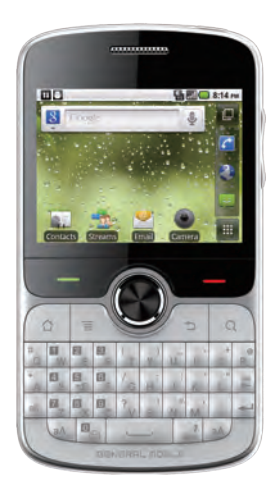

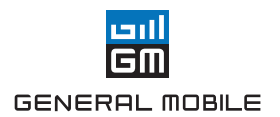

## Üretici Firma

General Mobile Inc. 2667 Coney Island Ave.Brooklyn NY 11223 USA

#### İthalatçı Firma

Telpa Telekomünikasyon Ticaret A.Ş Büyükdere Caddesi Telpa Plaza No:195 Giriş Kat 34330 Levent/Beşiktaş/İstanbul/ Türkiye Tel: +90 212 371 02 00 Fax: +90 212 371 02 90 KULLANIM ÖMRÜ 5 YIL

### İçindekiler

| 1 | Devam Etmeden Önce Okuyun                                                                                                    | 1                                                                                                  |
|---|----------------------------------------------------------------------------------------------------|----------------------------------------------------------------------------------------------------|
|   | 1.1 Kişisel Bilgiler ve Veri Güvenliği                                                                                                    | 1                                                                                                  |
|   | 1.2 Güvenlik Önlemleri                                                                                                    | 2                                                                                                  |
|   | 1.3 Yasal Uyarı                                                                                                    | 3                                                                                                  |
|   | 1.4 Özellikler                                                                                                    | 6                                                                                                  |
| 2 | Mobil Telefonunuzu Tanıma                                                                                                    | 7                                                                                                  |
|   | 2.1 Mobil Telefon Görünümü                                                                                                    | 7                                                                                                  |
|   | 2.2 Mobil Telefonunuzu Kurma                                                                                                    | 9                                                                                                  |
|   | 2.3 Mobil Telefonunuzu Açma veya Kapatma                                                                                                    | 11                                                                                                 |
|   | 2.4 Dokunmatik Ekranı Kullanma                                                                                                    | 12                                                                                                 |
|   | 2.5 Ekranı Kilitleme ve Kilidini Açma                                                                                                    | 13                                                                                                 |
|   | 2.6 Ana Ekran                                                                                                    | 14                                                                                                 |
|   | 2.7 microSD Kart Kullanma                                                                                                    | 17                                                                                                 |
| 3 | Arama                                                                                                    |                                                                                                    |
| ~ |                                                                                                    |                                                                                                    |
| Č | 3.1 Bir Arama Yapma                                                                                                    |                                                                                                    |
| Ŭ | 3.1 Bir Arama Yapma<br>3.2 Arama Cevaplama veya Reddetme                                                                                                    |                                                                                                    |
| Ū | 3.1 Bir Arama Yapma         3.2 Arama Cevaplama veya Reddetme         3.3 Bir Arama Sırasında Diğer İşlemler                                                                                                    |                                                                                                    |
| • | 3.1 Bir Arama Yapma         3.2 Arama Cevaplama veya Reddetme         3.3 Bir Arama Sırasında Diğer İşlemler         3.4 Çağrı kaydı Uygulamasını Kullanma                                                                                                    |                                                                                                    |
|   | <ul> <li>3.1 Bir Arama Yapma</li> <li>3.2 Arama Cevaplama veya Reddetme</li> <li>3.3 Bir Arama Sırasında Diğer İşlemler</li> <li>3.4 Çağrı kaydı Uygulamasını Kullanma</li> <li>3.5 Uçak Modunu Kullanma</li> </ul>                                                                                                    |                                                                                                    |
| 4 | 3.1 Bir Arama Yapma         3.2 Arama Cevaplama veya Reddetme         3.3 Bir Arama Sırasında Diğer İşlemler         3.4 Çağrı kaydı Uygulamasını Kullanma         3.5 Uçak Modunu Kullanma         Kişiler                                                                                                    |                                                                                                    |
| 4 | 3.1 Bir Arama Yapma         3.2 Arama Cevaplama veya Reddetme         3.3 Bir Arama Sırasında Diğer İşlemler         3.4 Çağrı kaydı Uygulamasını Kullanma         3.5 Uçak Modunu Kullanma         Kişiler         4.1 Kişiler Uygulamasını Açma                                                                                                    |                                                                                                    |
| 4 | 3.1 Bir Arama Yapma         3.2 Arama Cevaplama veya Reddetme         3.3 Bir Arama Sırasında Diğer İşlemler         3.4 Çağrı kaydı Uygulamasını Kullanma         3.5 Uçak Modunu Kullanma         Kişiler         4.1 Kişiler Uygulamasını Açma         4.2 SIM Kartından Kayıtları Aktarma                                                                                                    |                                                                                                    |
| 4 | 3.1 Bir Arama Yapma         3.2 Arama Cevaplama veya Reddetme         3.3 Bir Arama Sırasında Diğer İşlemler         3.4 Çağrı kaydı Uygulamasını Kullanma         3.5 Uçak Modunu Kullanma         Kişiler         4.1 Kişiler Uygulamasını Açma         4.2 SIM Kartından Kayıtları Aktarma         4.3 Kayıt Ekleme                                                                                                    |                                                                                                    |
| 4 | 3.1 Bir Arama Yapma         3.2 Arama Cevaplama veya Reddetme.         3.3 Bir Arama Sırasında Diğer İşlemler         3.4 Çağrı kaydı Uygulamasını Kullanma         3.5 Uçak Modunu Kullanma.         Kişiler         4.1 Kişiler Uygulamasını Açma.         4.2 SIM Kartından Kayıtları Aktarma         4.3 Kayıt Ekleme.         4.4 Kayıt Arama                                                                                                    |                                                                                                    |
| 4 | 3.1 Bir Arama Yapma         3.2 Arama Cevaplama veya Reddetme.         3.3 Bir Arama Sırasında Diğer İşlemler         3.4 Çağrı kaydı Uygulamasını Kullanma         3.5 Uçak Modunu Kullanma.         Kişiler         4.1 Kişiler Uygulamasını Açma.         4.2 SIM Kartından Kayıtları Aktarma         4.3 Kayıt Ekleme.         4.4 Kayıt Arama         4.5 Kayıt Düzenleme                                                                                                    | 18<br>19<br>20<br>21<br>21<br>21<br>21<br>22<br>22<br>22<br>22<br>22<br>23<br>23<br>23             |
| 4 | 3.1 Bir Arama Yapma         3.2 Arama Cevaplama veya Reddetme.         3.3 Bir Arama Sırasında Diğer İşlemler         3.4 Çağrı kaydı Uygulamasını Kullanma         3.5 Uçak Modunu Kullanma.         3.6 Uçak Modunu Kullanma         4.1 Kişiler Uygulamasını Açma.         4.2 SIM Kartından Kayıtları Aktarma         4.3 Kayıt Ekleme.         4.4 Kayıt Arama         4.5 Kayıt Düzenleme         4.6 Kayıtlarınızla İletişim Kurma                                         | 18<br>19<br>20<br>21<br>21<br>21<br>22<br>22<br>22<br>22<br>23<br>23<br>23<br>23<br>23             |
| 4 | 3.1 Bir Arama Yapma         3.2 Arama Cevaplama veya Reddetme         3.3 Bir Arama Sırasında Diğer İşlemler         3.4 Çağrı kaydı Uygulamasını Kullanma         3.5 Uçak Modunu Kullanma         3.5 Uçak Modunu Kullanma         4.1 Kişiler         4.1 Kişiler Uygulamasını Açma         4.2 SIM Kartından Kayıtları Aktarma         4.3 Kayıt Ekleme         4.4 Kayıt Arama         4.5 Kayıt Düzenleme         4.6 Kayıttarınızla İletişim Kurma         4.7 Kayıt Silme | 18<br>19<br>20<br>21<br>21<br>21<br>22<br>22<br>22<br>22<br>23<br>23<br>23<br>23<br>23<br>23<br>24 |

|              | 4.9 Kayıtları Birleştirme ve Ayırma<br>4.10 Arkadaşlarınıza Yakın Kalın                                                                                                    | 25<br>26 |
|--------------|----------------------------------------------------------------------------------------------------|----------|
| 5            | Tuş Takımını Kullanma                                                                                                    | 26       |
|              | 5.1 Bir Giriş Yöntemi Seçme                                                                                                    | 26       |
|              | 5.2 Telefon Tuş Takımının Kullanılması                                                                                                    | 26       |
|              | 5.3 Klavye Ayarlarını Özelleştirme                                                                                                    | 27       |
| 6            | Mesajlaşma                                                                                                    | 28       |
|              | 6.1 SMS ve MMS                                                                                                    | 28       |
|              | 6.2 E-posta                                                                                                    | 30       |
| 7            | Bağlantı Kurma                                                                                                    | 32       |
|              | 7.1 GPRS/3G                                                                                                    |          |
|              | 7.2 Wi-Fi                                                                                                    | 33       |
|              | 7.3 Telefonunuzun Veri Bağlantısını Pavlasma                                                                                                    | 33       |
|              | 7.4 Taravici                                                                                                    |          |
|              | 7.5 Bluetooth                                                                                                    |          |
|              | 1.0 Didetoou1                                                                                                    |          |
| 8            | Eğlence                                                                                                    |          |
| 8            | Eğlence                                                                                                    |          |
| 8            | Eğlence                                                                                                    |          |
| 8            | Eğlence                                                                                                    |          |
| 8            | Fölence         8.1 Fotoğraf Çekme ve Video Kaydetme         8.2 Galeri kullanma         8.3 Müziğin Keyfine Varın         8.4 FM Radyo Dinleme                                                                                                    |          |
| 8            | Eğlence         8.1 Fotoğraf Çekme ve Video Kaydetme         8.2 Galeri kullanma         8.3 Müziğin Keyfine Varın         8.4 FM Radyo Dinleme         Google Hizmetleri                                                                                                    |          |
| 8<br>9       | Eğlence         8.1 Fotoğraf Çekme ve Video Kaydetme         8.2 Galeri kullanma         8.3 Müziğin Keyfine Varın         8.4 FM Radyo Dinleme         Google Hizmetleri         9.1 Google Hesabi Oluşturma                                                                                                    |          |
| 8<br>9       | Eğlence                                                                                                    |          |
| 8<br>9       | Földeböltt.         Eğlence         8.1 Fotoğraf Çekme ve Video Kaydetme.         8.2 Galeri kullanma.         8.3 Müziğin Keyfine Varın.         8.4 FM Radyo Dinleme.         Google Hizmetleri         9.1 Google Hesabi Oluşturma                                                                                                    |          |
| 8<br>9       | Földeböltt.         Eğlence         8.1 Fotoğraf Çekme ve Video Kaydetme         8.2 Galeri kullanma         8.3 Müziğin Keyfine Varın         8.4 FM Radyo Dinleme         Google Hizmetleri         9.1 Google Hesabi Oluşturma         9.2 Gmail Uygulamasını Kullanma         9.3 Google Talk Uygulamasını Kullanma         9.4 Google Haritalar Uygulamasını Kullanma                                          |          |
| 9            | Földeböltt.         Eğlence         8.1 Fotoğraf Çekme ve Video Kaydetme         8.2 Galeri kullanma         8.3 Müziğin Keyfine Varın         8.4 FM Radyo Dinleme         Google Hizmetleri         9.1 Google Hesabi Oluşturma         9.2 Gmail Uygulamasını Kullanma         9.3 Google Talk Uygulamasını Kullanma         9.4 Google Haritalar Uygulamasını Kullanma         9.5 Market Uygulamasını Kullanma |          |
| 8<br>9<br>10 | Földerori         Eğlence         8.1 Fotoğraf Çekme ve Video Kaydetme                                                                                                    |          |

|    | 10.2 | Hesap Senkronizasyonunuzu Özelleştirme | 51 |
|----|------|----------------------------------------|----|
| 11 | Diğe | er Uygulamaları Kullanma               | 52 |
|    | 11.1 | Takvim kullanma                        | 52 |
|    | 11.2 | Saat kullanma                          | 54 |
|    | 11.3 | Hesap Makinesi kullanma                | 55 |
|    | 11.4 | Not defteri kullanma                   | 55 |
| 12 | Mok  | il Telefonunuzu Yönetme                | 55 |
|    | 12.1 | Tarih ve Saati Ayarlama                | 55 |
|    | 12.2 | Ekranı Ayarlama                        | 56 |
|    | 12.3 | Zil Seslerini Ayarlama                 | 56 |
|    | 12.4 | Telefon Servislerini Ayarlama          | 57 |
|    | 12.5 | Metinden Konuşmaya Ayarı               | 58 |
|    | 12.6 | Mobil Telefonunuzu Koruma              | 58 |
|    | 12.7 | Uygulamaları Yönetme                   | 59 |
|    | 12.8 | Mobil Telefonunuzu Sıfırlama           | 60 |
| 13 | Ek.  |                                        | 60 |
|    | 13.1 | SSS                                    | 60 |
|    | 13.2 | Uyarılar ve Tedbirler                  | 61 |
|    | 13.3 | YETKİLİ SERVİS ADRESLERİ               | 68 |

## 1 Devam Etmeden Önce Okuyun

### 1.1 Kişisel Bilgiler ve Veri Güvenliği

Bazı işlevlerin veya üçüncü taraf uygulamaların cihazınızda kullanılması kişisel bilgilerin veya verilerin kaybedilmesine veya başkalarının erişimine açık hale gelmesine yol açabilir. Kişisel ve gizli bilgilerin korunmasında size yardımcı olması amacıyla bazı önlemler tavsiye edilmektedir.

- Yetkisiz kullanımın önüne geçmek için cihazınızı güvenli bir yere koyun.
- Cihazınızın ekranını kilitlenecek şekilde ayarlayın ve açmak için bir şifre veya kilit açma şekli oluşturun.
- SIM/UIM kartınızda, bellek kartınızda tutulan veya cihazınızın belleğinde depolanan kişisel bilgileri periyodik olarak yedekleyin. Farklı bir cihaza geçerseniz, eski cihazınızdaki kişisel bilgileri taşıdığınızdan veya sildiğinizden emin olun.
- Yabancı birinden mesajlar veya e-postalar aldığınızda virüslerden kaygılanıyorsanız bunları açmadan silebilirsiniz.
- Cihazınızı İnternette gezinmek için kullanıyorsanız kişisel bilgilerinizin çalınmasını önlemek için güvenlik riski oluşturabilecek web sitelerinden uzak durun.
- Wi-Fi tether veya Bluetooth gibi hizmetler kullanıyorsanız yetkisiz erişimi önlemek için şifreler ayarlayın. Bu hizmetler kullanımda olmadıklarında bunları kapatın.
- Cihaz güvenlik yazılımını yükleyin veya yükseltin ve düzenli olarak virüs taraması yapın.
- Üçüncü taraf uygulamalarını yasal bir kaynaktan edindiğinizden emin olun. İndirilen üçüncü taraf uygulamaları virüs taramasından geçirilmelidir.
- Üçüncü taraf uygulama sağlayıcıları tarafından yayınlanmış güvenlik yazılımları veya yamaları yükleyin.
- Bazı uygulamalar konum bilgileri gerektirir ve bunları iletir. Sonuç olarak üçüncü bir taraf konum bilginizi paylaşabilir.
- Cihazınız üçüncü taraf uygulama sağlayıcılarına tespit ve tanı bilgileri verebilir.
   Üçüncü taraf satıcılar bu bilgileri ürün ve hizmetlerini iyileştirmede kullanırlar.
- Kişisel bilgi ve verilerinizin güvenliği hakkında kaygılarınız varsa, lütfen adresiyle temasa geçin.

## 1.2 Güvenlik Önlemleri

Mobil telefonunuzun doğru kullanımını sağlamak için lütfen güvenlik önlemlerini dikkatlice okuyun.

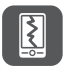

Mobil telefonunuzu çarpmayın, atmayın veya delmeyin. Mobil telefonunuzu düşürmekten, sıkıştırmaktan ve bükmekten kaçının.

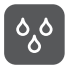

Mobil telefonunuzu banyo gibi nemli bir ortamda kullanmayın. Mobil telefonunuzu sıvı içine batma ya da yıkanma durumundan koruyun.

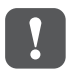

Telefonların kulanılmasının yasak olduğu yerlerde veya telefonun girişime veya tehlikeye yol açabileceği zamanlarda mobil telefonunuzu açmayın.

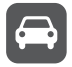

Araç sürerken telefonunuzu kullanmayın.

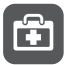

Hastanelerde ve sağlık tesislerinde kural ve düzenlemelere uyun. Tibbi cihazların yakınında telefonunuzu kapatın.

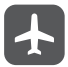

Uçakta telefonunuzu kapatın. Telefon, hava taşıtlarındaki donanımı etkileyebilir.

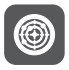

Yüksek hassasiyeti bulunan elektronik cihazların yakınında mobil telefonunuzu kapatın. Telefon, bu cihazların performansını etkileyebilir.

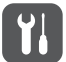

Mobil telefonunuzu veya aksesuarlarını sökmeye çalışmayın. Sadece yetkili personel telefona bakım veya tamirat gerçekleştirebilir.

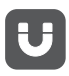

Güçlü elektromanyetik alan içeren haznelere mobil telefonunuzu veya aksesuarlarını bırakmayın.

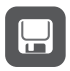

Manyetik depolama ortamlarını mobil telefonunuzun yakınına yerleştirmeyin. Telefondan yayılan radyasyon bunların üzerine depolanmış bilgiyi silebilir.

Mobil telefonunuzu yüksek sıcaklıkta bir yere bırakmayın veya benzin istasyonu gibi yanıcı maddelerin olduğu yerlerde kullanmayın.

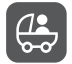

Mobil telefonunuzu ve aksesuarlarını çocukların ulaşabileceği yerlerden uzak tutun. Çocukların gözetim olmadan mobil telefonunuzu kullanmasına izin vermeyin.

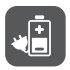

Patlama risklerini önlemek için sadece onaylanmış pilleri ve şarj aletlerini kullanın.

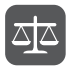

Kablosuz cihaz kullanımı hakkındaki yasaları ve yönetmelikleri inceleyin. Kablosuz cihazınızı kullanırken başkalarının gizlilik ve yasal haklarına saygı gösterin.

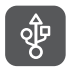

USB kablo kullanırken bu kılavuzun ilgili talimatlarını takip edin. Aksi takdirde mobil telefonunuz veya bilgisayarınız hasar görebilir.

## 1.3 Yasal Uyarı

#### Telif Hakkı © General Mobile USA, Inc. 2011. Tüm hakları saklıdır.

General Mobile USA, Inc.'nin yazılı izni olmadan bu kılavuzun hiçbir bölümü hiçbir biçimde veya ortamda yeniden çoğaltılamaz ve aktarılamaz.

Bu kılavuzda açıklanan ürüne General Mobile USA, Inc. şirketinin ve muhtemel lisansörlerinin telif hakkı alınan yazılımı dahil olabilir. İlgili yasalar tarafırıdan gerekli görülmediği ya da ilgili telif hakkı sahipleri tarafından onaylanmadiği sürece müşteriler adı geçen yazılımı hiçbir şekilde çoğaltmayacak, dağıtmayacak, değiştirmeyecek, kaynak koda dönüştürmeyecek, deşifre etmeyecek, çıkartmayacak, tersine mühendislik yapmayacak, kiralamayacak, başkasına vermeyecek ya da başkasına lisanslamayacaktır.

#### Ticari Markalar ve İzinler

GENERAL NOBLE , General Mobile ve

Adı geçen diğer ticari markalar, ürün, hizmet ve şirket adları ilgili sahiplerinin mülkiyetidir.

#### Uyarı

Burada anlatılan ürünün ve aksesuarlarının bazı özellikleri kurulan yazılıma, yerel şebekenin kapasiteleri ile ayarlarına bağlıdır ve bu nedenle yerel şebeke operatörleri veya şebeke servis sağlayıcıları tarafından etkinleştirilemez veya sınırlandırılamaz. Bu nedenle buradaki tanımlamalar satın aldığınız ürün veya aksesuarlarıyla tam uyuşmayabilir.

General Mobile USA, Inc. şirketi bu kılavuzda yer alan bilgileri veya teknik özellikleri önceden haber vermeden ve herhangi bir yükümlülük taşımadan değiştirme veya farklılaştırma hakkını saklı tutar.

#### Üçüncü Şahıs Yazılım Beyanı

General Mobile USA, Inc. bu ürünle teslim edilen üçüncü şahıs yazılım ve uygulamalarının fikri mülkiyet sahibi değildir. Bu nedenle General Mobile USA, Inc. bu üçüncü şahıs yazılım ve uygulamaları için hiçbir türde garanti vermez. General Mobile USA, Inc. bu üçüncü şahıs yazılım ve uygulamaları kullanan müşterilere destek vermediği gibi bu üçüncü şahıs yazılım ve uygulamaların işlevleri hakkında sorumluluk veya taahhüt altına da girmez.

Üçüncü şahıs yazılım ve uygulamalarının hizmetleri her an kesilebilir veya sonlardırlabilir. General Mobile USA, Inc. kullanılabilirliği sırasında herhangi bir içerik veya hizmetin belirli bir süre sürdürülmesini garanti etmez. Üçüncü taraf servis sağlayıcılan içerik ve servisi General Mobile USA, Inc. içikretinin kontrollü dışındaki ağ veya iletim araçları vasıtasıyla sağlarlar. Yürürlükteki yasaların izin verdiği mümkün olan en geniş şekliyle, General Mobile USA, Inc. üçüncü taraf servis sağlayıcılarının hizmetlerini veya üçüncü taraf içerikleri ve servislerinin kesintiye uğramasını ya da sona ermesini tazmin etmeyecek veya bunlardan sorumlu olmayacaktır. General Mobile USA, Inc. bu ürüne yüklenmiş hiçbir yazılırmın yasallığındarı, kalitesinden veya başka hiçbir cihetinden ya da metinler, görseller, videolar veya yazılımlar gibi karşıya yüklenmiş veya indirilmiş üçüncü parti çalışmalardan sorumlu olmayacaktır. Müşteriler yazılırmi bu ürün arasındaki uyuşmazlık dahil olmak üzere yazılım yüklemekten veya üçüncü taraf çalışmalarını karşıya yüklemek veya indirmekten kaynakkanan olası ya da tüm risklere katlanacaktır. Bu ürün açık kaynaklı Android işletim sistemini kullanır. General Mobile USA, Inc. sisteme gerekli değişiklikleri yapmıştır. Bundan dolayı bu ürün standart Android işletim sistemi tarafından desteklenen tüm işlevleri desteklemeyebilir veya üçüncü taraf yazılımlarla uyumlu olmayabilir. General Mobile USA, Inc. böyle bir durumdan sorumlu olmayacaktır.

#### GARANTILERIN REDDI

BU KILAVUZUN İÇERİĞİ "OLDUĞU GİBİ" SAĞLANMIŞTIR. İLGİLİ YASA TARAFINDAN GEREKLİ GÖRÜLMESİ HARİCINDE HERHANGİ BİR SINIRLAMA GETİRİLMEDEN ZINNİ SATILABİLİRLİK GARANTİLERİ VE BELİRLİ BİR AMAÇA UYGUNLUK DA DAHİL OLMAK ÜZERE AÇIK VEYA ZIMNİ TÜM GARANTİLER BU KILAVUZUN DOĞRULUĞU, GÜVENİLİRLİĞİ VEYA İÇERİĞİ İLE İLGİLİ OLARAK VERİLMEMİŞTİR.

#### YASAL SORUMLULUĞUN SINIRI

İLGİLİ YASA TARAFINDAN İZİN VERİLEN AZAMİ DURUMA KADAR General Mobie USA, Inc. ŞİRKETİ HİÇBİR DURUMDA HERHANGİ BİR ÖZEL, ARIZİ, DOLAYLI VEYA SONUÇSAL HASARDAN YA DA KAR, İŞ, GELİR, VERİ, İYİ NİYET VEYA BEKLENEN TASARRUFLARIN KAYBINDAN SORUMLU OLMAYACAKTIR.

General Mobile USA, Inc. ŞİRKETİNİN BU BELGEDE TANIMLANAN ÜRÜNÜN KULLANIMINDAN KAYNAKLANAN MAKSİMUM SORUMLULĞU (BU SINIRLAMA UYGULANABİLİR YASANIN BU TÜR BİR SINIRLAMAYI YASAKLADİĞI ÖLÇÜDE KİŞİSEL YARALANMA SORUMLULUĞU İÇİN UYGULANMAYACAKTIR) MÜŞTERİLERİN BU ÜRÜNÜN SATIN ALINMASI İÇİN ÖDEDİKLERİ MİKTARLA SINIRLI OLACAKTIR.

#### İthalat ve İhracat Düzenlemeleri

Müşteriler ilgilî tûm ithalat ve ihracat yasalarına ve düzenlemelerine uygun hareket edecek ve bu kılavuzda belirtilen yazılım ve teknik veriler de dahil olmak üzere adı geçen ürünlerin ihraç edilmesi, yeniden ihraç edilmesi ya da ithal edilmesi için gerekli olan tüm idari izinleri ve lisansları almakla sorumlu olacaktır.

## 1.4 Özellikler

| Boyut                     | 115mm(L)×62,8mm(W)×9,9mm(H)                                                                                                    |  |
|---------------------------|----------------------------------------------------------------------------------------------------|--|
| Frekans                   | WCDMA/HSDPA 2100MHz/900MHz, GSM/GPRS/EDGE 850/<br>900/1800/1900 MHz                                                                                           |  |
| Ekran                     | 262K renk, 2.6", QVGA, TFT, Dokunmatik Ekran                                                                                                    |  |
| Kamera                    | 3.2 MP                                                                                                    |  |
| Hafiza                    | Dahili: 512 MB<br>Genişleme yuvası: Micro SD (32 GB'e kadar)                                                                                                  |  |
| Özellikler                | Bluetooth: Bluetooth 2.1 + EDR<br>Arayüz: Micro USB<br>Tarayıcı: Web Browser<br>Ses: MP3, M4A, MIDI, WAV, MIDI<br>Video: 3CP/MP4<br>Email: POP3/IMAP/Exchange |  |
| Batarya                   | Li-poly, 1200mAh                                                                                                    |  |
| Desteklene<br>n servisler | Maps, Facebook, Twitter, GTalk, Gmail                                                                                                    |  |

BU BELGE SADECE BILGI AMAÇLIDIR VE HIÇBIR TÜRDE GARANTI TESKIL ETMEZ.

Bu kılavuzdaki tüm resimler sadece sizin için referans saglaması amacıyla kullanılmıstır. Gerçek görünüm ve ekran özellikleri satın aldığınız cep telefonuna bağlıdır.

## 2 Mobil Telefonunuzu Tanıma

### 2.1 Mobil Telefon Görünümü

### 2.1.1 Telefona Genel Bakış

① Bu kılavuzdaki tüm resimler sadece sizin için referans sağlaması amacıyla kullanılmıştır. Gerçek görünüm ve ekran özellikleri satın aldığınız cep telefonuna bağlıdır.

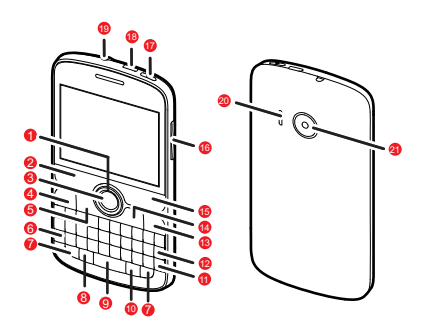

| 1 | 🚫 Gezinme tuşu      | 2 | 르 Gönder tuşu   |
|---|---------------------|---|-----------------|
| 3 | Tamam               | 4 | 🛆 Anasayfa tuşu |
| 5 | 🔳 Menü tuşu         | 6 | alt Alt tuşu    |
| 7 | a A Büyük harf tuşu | 8 | 🎯 Gülenyüz tuşu |

| 9  | Boşluk tuşu    | 10 | sym Sembol tuşu               |
|----|----------------|----|-------------------------------|
| 11 | 🖵 Giriş tuşu   | 12 | ← Silme tuşu                  |
| 13 | Q Arama tuşu   | 14 | 🕤 Geri tuşu                   |
| 15 | 📼 Bitir tuşu   | 16 | Ses düzeyi tuşları            |
| 17 | O Güç tuşu     | 18 | Şarj/Veri bağlantı<br>noktası |
| 19 | Kulaklık prizi | 20 | Hoparlör                      |
| 21 | Kamera         |    |                               |

2.1.2 Anahtar İşlevler Parmaklarınızın Ucunda

| 0 | <ul> <li>Mobil telefonunuzu açmak için basın.</li> <li>Telefon seçenekleri menüsünü açmak için basılı tutun.</li> <li>Mobil telefonunuz aktifken ekranı kilitlemek için basın.</li> </ul> |
|---|----------------------------------------------------------------------------------------------------|
| Û | <ul> <li>Önceki ekrana dönmek için dokunun.</li> <li>Çalıştırmakta olduğunuz herhangi bir uygulamadan çıkmak için dokunun.</li> </ul>                                                     |
|   | Aktif bir ekranda menüyü açmak için dokunun.                                                                                                    |
|   | Ana ekrana dönmek için dokunun.     Son kullanılan uygulamaları göstermek için basın ve tutun.                                                                                            |
| Q | Telefonunuzda ve web üzerinde arama yapmak üzere Google<br>aramayı açmak için dokunun.                                                                                                    |
|   | <ul> <li>Bir arama yapmak veya cevaplamak için basın.</li> <li>Çağrı kaydı ekranına gitmek için basın.</li> </ul>                                                                         |

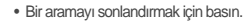

• Ana ekrana dönmek için basın.

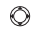

----

Ekrandaki seçilebilir ögeler arasında gezinmek için basın.

۲

Vurgulanmış bir ögeyi seçmek için basın.

### 2.2 Mobil Telefonunuzu Kurma

2.2.1 SIM Kart Takma

SIM kartı takmak için iki adım vardır:

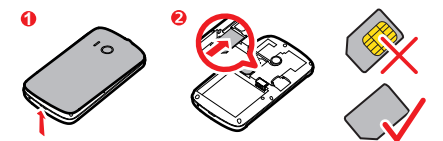

- 1. Pil kapağını çıkartın.
- 2. SIM kartı takın.
- 2.2.2 Pili Takma

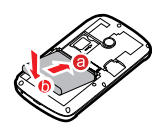

- a olarak etiketlenmiş (temas noktalarının olduğu) kenarı pil yuvasının alt ucuna açılandırarak yerleştirin.
- 2. b olarak etiketlenmiş kenarı, pil sağlam bir biçimde yerine oturana kadar bastırın.

### 2.2.3 Pili Şarj Etme

Pilinizi şarj etmeden önce, pilin telefonunuza düzgün biçimde takıldığına emin olun.

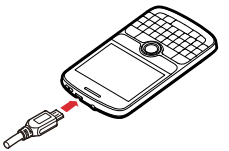

- 1. Mobil telefonunuzla beraber tedarik edilen USB kablosunu şarj aletine bağlayın.
- USB kablosunu mobil telefonunuza bağlayın. Ardından şarj aletinin fişini bir elektrik çıkışına takın. Telefon şarj olmaya başlar.

Telefonunuz açık konumda şarj ediliyorsa, Bildirim çubuğundaki pil simgesi şarj durumunu gösterir. Pil simgesinin — şekline değişmesi mobil telefonunuzun tamamıyla şarj olduğunu gösterir.

### 2.2.4 Pille İlgili Önemli Bilgiler

- Pil uzun süre kullanılmamışsa, pili şarj etmeye başladıktan sonra mobil telefonunuzu hemen açamayabilirsiniz. Telefonu açmadan önce, telefonu kapatarak pilin birkaç dakika şarj olmasını bekleyin.
- Zamanla, pil yeni olduğundaki kadar uzun süre şari tutamayacaktır. Pilin ömrü, pil düzgün bir şekilde şari edildikten sonra fark edilebilir bir şekilde azaldıysa pili aynı tipteki yeni bir pille değiştirin.
- Veri hizmetlerinin kullanılması pilin daha fazla yüklenmesine ve şarjlı tutulacağı sürenin kısalmasına neden olur.
- Pilin şarj edilmesi için gereken süre, ortam sıcaklığına ve pilin yaşına bağlıdır.
- Pil güç seviyesi düşük olduğunda, telefon uyarı sesi çalar ve bir uyarı görüntüler. Pil bitmeye yaklaşınca telefonunuz otomatik olarak kapanır.

### 2.2.5 Pil Tasarruf İpuçları

Pil gücünün uzun ömürlü olması bağlı olduğunuz şebekeye ve mobil telefonunuzu nasıl kullandığınıza bağlıdır.

Pil gücünden tasarruf için aşağıdakileri deneyin:

- 3G servislere ihtiyacınız olmadığında, telefonunuzu 2G şebekeye bağlanmak üzere ayarlayın.
- Telefonunuz kullanımda olmadığı zaman ekranı kapatın.
- Telefonunuzu boşta bıraktığınızda ekran ışığınızın kapanma süresini yeniden ayarlayın.
- Ekran parlaklığını azaltın.
- Mümkün olduğunda telefonunuzu harici bir güç kaynağına bağlamak için AC adaptör kullanın.
- Kullanmadığınızda Bluetooth'u kapatın. Sadece bir Bluetooth bağlantısı kurmanız gerektiğinde telefonunuzu diğer Bluetooth aygıtlara görünür yapın.
- Kullanmadığınızda Wi-Fi özelliğini kapatın.
- Kullanmadığınızda telefonunuzun GPS uydularına bağlantısını kapatın.
- Sesi kısın.
- · Güç tüketen programları ihtiyacınız olmadığında kapatın.
- Veri servisini kapatın.

### 2.3 Mobil Telefonunuzu Açma veya Kapatma

#### 2.3.1 Mobil Telefonunuzu Açma

üzerine basın. Telefonunuzu ilk kez açtığınızda, hesabınızla oturum açıp mobil telefonunuzu kurmanız istenecektir.

Mobil telefonunuzda kişisel kimlik numarası (PIN) koruması etkinleştirilmişse, mobil telefonu kullanmadan önce PIN'i girmeniz gerekir.

#### 2.3.2 Mobil Telefonunuzu Kurma

Mobil telefonunuzu ilk açtığınızda, size telefonu ayarlama bilgisi sağlamak için telefon bir kurulum sihirbazı görüntüler.

Kurulum sihirbazı size yardımcı olur:

- Mobil telefonunuzla ilgili bilgi alın
- Hesabınızı oluşturun veya oturum açın

Mobil telefonunuzu nasıl kullanmak istediğinizle ilgili kararınızı alın

#### 2.3.3 Mobil Telefonunuzu Yeniden Başlatma

- 1. O tuşunu basılı tutarak Telefon seçenekleri menüsünü açın.
- 2. Yeniden başlat üzerine dokunun.
- 3. Tamam üzerine dokunun.

#### 2.3.4 Hızlı Önyüklemeyi Açma

- 1. = > Ayarlar > Uygulamalar üzerine dokunun.
- 2. Hızlı önyükleme onay kutusunu işaretleyin.
- (1) Uçaktayken Hızlı önyükleme özelliğini açmayın.

#### 2.3.5 Mobil Telefonunuzu Kapatma

- 1. O tuşunu basılı tutarak Telefon seçenekleri menüsünü açın.
- 2. Kapat üzerine dokunun.
- ① Hızlı önyükleme etkinleştirilmişse, telefon uyku benzeri bir duruma girecektir. Hızlı önyükleme devre dışı bırakılmışsa, telefonu tamamen kapatmak için Tamam üzerine dokunun.

### 2.4 Dokunmatik Ekranı Kullanma

### 2.4.1 Dokunmatik Ekran Eylemleri

- Dokunma: Bir ögeyi seçmek, bir seçimi onaylamak veya bir uygulamayı başlatmak için parmağınızı kullanın.
- Dokunma ve tutma: Parmağınızla bir öğeye dokunun ve mobil telefonunuz cevap verene kadar parmağınızı basılı tutmaya devam edin. Örneğin aktif ekranın seçenekler menüsünü açmak için ekrana dokunun ve menü belirene kadar parmağınızı basılı tutın.
- Hafifçe vurma: Parmağınızı ekran boyunca dikey ya da yatay olarak hareket ettirin.

 Sürükleme: Parmağınızla istenen öge üzerine dokunun ve tutun. Bir ögeyi taşımak için ekranın herhangi bir yerine Sürükleyin. Bir ögeyi sürükleyerek taşıyabilir veya silebilirsiniz.

#### 2.4.2 Mobil Telefonunuzun Ekranını Döndürme

Siz telefonu dikeyden sola ve tekrar ilk pozisyona çevirdiğinizde çoğu ekranın yönü dönerek değişecektir.

### 2.5 Ekranı Kilitleme ve Kilidini Açma

#### 2.5.1 Ekranı Kilitleme

- Telefonunuz açıkken, ekranı kilitlemek için () tuşuna basın. Ekran kilitliyken yine de mesaj ve aramaları alabilirsiniz.
- Telefonunuz bir süre boşta kalırsa, ekran otomatik olarak kilitlenir.

#### 2.5.2 Ekran Kilidini Açma

- 1. Ekranı açmak için 🔘 tuşuna basın.
- 2. Ekran kilidini açmak için kilit simgesini soldan sağa sürükleyin.

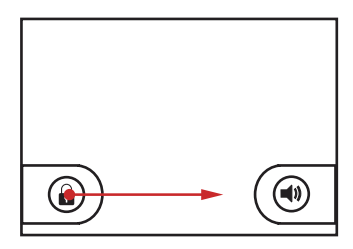

Eğer bir ekran kilidi açma şekli belirlediyseniz, kilidi açmak için ekrana çizmenizi isteyen bir uyarı alacaksınız.

### 2.6 Ana Ekran

#### Bildirim çubuğu:

Bildirim çubadır. Telefonunuzun hatırlatmalarını ve durum simgelerini görüntüler. Bildirim panelini açmak için aşağı doğru hafifçe vurun.

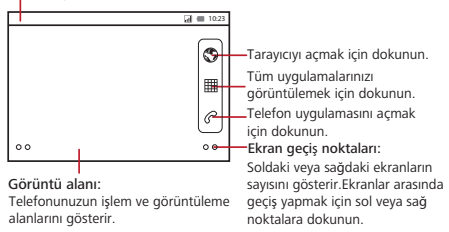

#### 2.6.1 Bildirim ve Durum Simgeleri

| C       | Arama sürüyor          | C        | Bluetooth cihazı kullanarak<br>arama devam ediyor |
|---------|------------------------|----------|---------------------------------------------------|
| 6       | Arama yönlendirme açık | <b>G</b> | Beklemedeki arama                                 |
| K       | Cevapsız arama         | ψ        | Bir bilgisayara bağlı                             |
| S.      | GPS bağlı              |          | Müzik çalıyor                                     |
| စ္      | Yeni sesli posta       | ;)       | Yeni mesaj                                        |
| G<br>#4 | GPRS bağlı             | 9        | GPRS kullanımda                                   |
| Ę       | EDGE bağlı             | 틥        | EDGE kullanımda                                   |

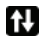

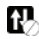

### 2.6.2 Bildirimler Paneli

Yeni bir mesaj aldığınızda veya yaklaşan bir etkinlik varsa mobil telefonunuz size bunu bildirecektir. Bildirimler paneli sizi alarm ve ayarlar hakkında da bilgilendirir; örneğin, **Çağrı yönlendirme** etkinleştirildiği zaman size bildirilecektir. Şebeke operatörünüzü görmek veya bir mesaj, hatırlatıcı veya etkinlik bildirimini görüntülemek için bildirimler panelini açın.

#### Bildirimler Panelini Açma

- Bildirim çubuğunda yeni bir bildirim simgesi belirdiğinde, bildirimler panelini açmak için aşağı doğru hafirçe vurun.
- 2. Panel üzerinde şunları yapabilirsiniz:
  - İlgili uygulamayı açmak için bir bildirime dokunun.
  - Tüm bildirimleri temizlemek için Temizle üzerine dokunun.

#### Bildirim Panelini Kapatma

Panelin altına dokunup tutun. Ardından yukarı doğru hafifçe vurarak kapatın.

### 2.6.3 Ana Ekranın Diğer Kısımlarını Görüntüleme

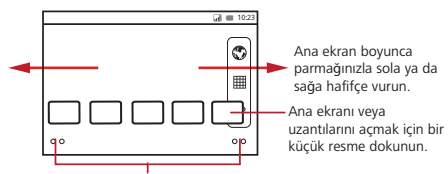

Ana ekranın ve uzantılarının küçük resimlerini görüntülemek için küçük noktalara dokunup tutun.

### 2.6.4 Ana Ekranı Özelleştirme

#### Yeni bir Ekran Ögesi Ekleme

- 1. Ana ekrana ekle menüsü görüntülenene kadar Ana ekranda boş bir alana dokunun ve tutun.
- 2. Ana ekrana eklemek için bir öge seçin.

#### Bir Ekran Ögeye Taşıma

- Ana ekranda bir Ögeye dokunun ve öge büyüyüp mobil telefon titreşene kadar tutun.
- Parmağınızı kaldırmadan ögeyi ekran üzerinde istenen konuma taşıyın, ardından bırakın.

#### Bir Ekran ögesini Kaldırma

- Ana ekranda bir öge üstüne dokunun ve öge büyüyüp mobil telefon titreşene kadar tutun.
- Parmağınızı kaldırmadan ögeyi çöp kutusunun üzerine sürükleyin. Öge ve çöp kutusu kırmızıya döndüğünde öge kaldırılmaya hazır demektir.
- 3. Ana ekrandan kaldırmak için ögeyi bırakın.

#### 2.6.5 Duvar Kağıdını Değiştirme

- 1. Ana ekranda, 🗐 > Duvar Kağıdı üzerine dokunun.
- 2. Aşağıdakilerden birini yapın:
  - Animasyonlu duvar kağıtları üzerine dokunarak bir resim seçip duvar kağıdı olarak belirleyin.
  - Resimler üzerine dokunarak bir resim seçip duvar kağıdı olarak belirleyin.
  - Duvar Kağıtları üzerine dokunarak bir resim seçip duvar kağıdı olarak belirleyin.

### 2.7 microSD Kart Kullanma

2.7.1 microSD Kartı (İsteğe Bağlı) Takma

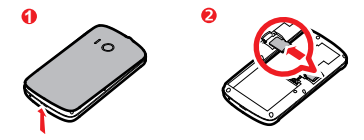

- 1. Pil kapağını çıkartın.
- 2. microSD kartı resimde gösterildiği şekilde kart yuvasına yerleştirin.

#### 2.7.2 microSD Kartı USB Yığın Depolama olarak Kullanma

En sevdiğiniz müzik ve resimleri bilgisayarınızdan mobil telefonunuzun microSD kartına aktarmak için, microSD kartı bir USB yığın depolama öğesi olarak belirleyin.

- USB kabloyu kullanarak mobil telefonunuzu bilgisayarınıza bağlayın. Bilgisayarınız microSD kartı kaldırılabilir bir disk olarak algılayacaktır.
- 2. Bildirim çubuğunu açın, ardından USB bağlandı üzerine dokunun.
- Dosyaları aktarmak istediğinizi onaylamak için açılan iletişim kutusunda USB depolarma birimini aç üzerine dokunun.

Artık dosyaları bilgisayarınızdan mobil telefonunuzun microSD kartına aktarabilirsiniz.

microSD kartınız USB yığın depolama olarak kullanılırken, mobil telefonunuz bu bellek alarınır kullanmayacaktır. Dosyaları aktarmayı tamamladığınızda, bilgisayarınız size USB yığın depolama cihazının (yani mobil telefonunuzun) bağlantısını nasıl güvenli bir şekilde keseceğinizi söyleyecektir.

#### 2.7.3 microSD Kartı Çıkartma

- 1. **Serie** > Ayarlar üzerine dokunun.
- Ekranı aşağıya kaydırın, ardından SD kart ve telefon depolama alanı > SD kartının bağlantısını kes ögesine dokunun.
- 3. microSD kartı dikkatlice çıkartın.

## 3 Arama

Bir arama yapmak için, bir numara çevirebilirsiniz veya rehberinizdeki, bir Web sayfasındaki veya bir dokümandaki bir numaraya dokunabilirsiniz. Bir arama sırasında, gelen diğer aramalara cevap verebilir veya sesli mesaj kutunuza gönderebilirsiniz. Ayrıca birkaç katılımcı ile konferans arama gerçekleştirebilirsiniz.

### 3.1 Bir Arama Yapma

Bir arama yapmak için Çevirici uygulamasını kullanabilir veya Kişiler ya da Çağrı kaydı olanağından bir numara seçebilirsiniz.

Bir görüşme yaparken, 🙆 Ana ekrana dönebilir ve diğer işlevleri kullanabilirsiniz. Arama ekranına dönmek için, bildirim çubuğuna aşağı doğru hafifçe vurup **Geçerli** çağrı ögesine dokunun.

(1) Sesinizin duyulmasını istiyorsanız telefonunuzun en altındaki mikrofonun önünü kapamayın.

#### 3.1.1 Çevirici Uygulaması ile Arama Yapma

1. Çeviriciyi görüntülemek için 🗰 > Çevirici üzerine dokunun.

Geçerli durumda **Kişiler** veya **Çağrı kaydı** ögesiyle çalışıyorsanız **Çevirici** sekmesine dokunun.

- 2. Telefon numarasını girmek için uygun rakam tuşlarına dokunun.
- 3. Aramayı başlatmak için 🦿 üzerine dokunun.

#### 3.1.2 Kişiler Uygulamasından bir Arama Yapma

1. Kayıt listesini görüntülemek için 🗱 > Kişiler ögesine dokunun.

Geçerli durumda Çevirici veya Çağrı kaydı ögesiyle çalışıyorsanız Kişiler sekmesine dokunun.

- 2. Listeden aramak istediğiniz kayda dokunun.
- 3. Telefon numarasını çevirmek için 🦿 ögesine dokunun.

#### 3.1.3 Çağrı kaydı Uygulamasından bir Arama Yapma

- Geçerli durumda Kişiler veya Çevirici ögesiyle çalışıyorsanız Çağrı kaydı sekmesine dokunun.
- 2. Numarayı çevirmek için günlük girişinin sağındaki 🦿 ögesine dokunun.

Günlük girişine dokunur ve basılı tutarsanız seçenekler menüsü açılacaktır.

### 3.2 Arama Cevaplama veya Reddetme

#### 3.2.1 Gelen Aramayı Cevaplama

Bir arama geldiğinde, **Kişiler** ögesine girmiş olduğunuz arayanın adı ve numarası ile gelen arama ekranı açılır.

Aramayı cevaplamak için 🕜 ögesini sağa sürükleyin.

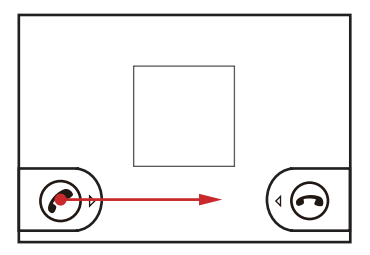

#### 3.2.2 Aramayı Bitirme

Bir arama sırasında aramayı sonlandırmak aramayı sonlandırmak için 📼 tuşuna basın veya 🗐 > Çağıryı sonlandır üzerine dokunun.

#### 3.2.3 Gelen Aramayı Reddetme

Aramayı reddetmek için 💿 ögesini sola sürükleyin.

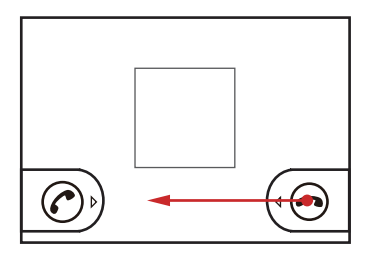

## 3.3 Bir Arama Sırasında Diğer İşlemler

### 3.3.1 Konferans Görüşmesi Yapma

Bir arama sırasında yeni bir arama alırsanız, ikinci aramayı sürdürdüğünüz aramaya bağlayabilirsiniz. Bu özellik konferans görüşmesi olarak bilinir. Birden fazla arayanla da konferans görüşmesi gerçekleştirebilirsiniz.

- (1) Konferans görüşmelerinin desteklenip desteklenmediğini ve destekleniyorsa kaç kişinin katılabileceğini öğrenmek için şebeke operatörünüze başvurun.
- Bir konferans görüşmesini başlatmak için ilk katılımcının numarasını çevirin. İlk katılımcıya bağlandıktan sonra => Çağrı ekle üzerine dokunun.
- Görüşmeye katılmasını istediğiniz sonraki kişinin telefon numarasını girin ve üzerine dokunun veya Çağrı kaydı ya da Kişiler olanağınızdan bir kişiyi seçin. Siz bunu yaparken ilk katılımcı otomatik olarak beklemeye alınır.
- Ikinci kişiye bağlandıktan sonra üzerine > Çağrıları birleştir üzerine dokunun.
- Daha fazla kişi eklemek üzerine > Çağrı ekle için ve ardından 2 ve 3. adımları tekrar edin.

20

### 3.3.2 Aramalar Arasında Geçiş Yapma

Eğer zaten görüşme yaparken yeni bir arama gelirse, iki arama arasında geçiş yapabilirsiniz.

1. Birinci aramayı cevaplarken ikinci bir arama geldiğinde, gelen aramayı cevaplayın

ve üzerine 📃 > Çağrılar arasında geçiş yap üzerine dokunun.

2. Geçerli arama beklemeye alınır ve yeni aramaya bağlanırsınız.

## 3.4 Çağrı kaydı Uygulamasını Kullanma

Çağın kaydı çevirdiğiniz, aldığınız veya cevaplamadığınız aramaların bir listesini içerir. Arama günlüğünü, son zamanlarda aranan bir numaraya bakmak veya gelen bir numarayı rehbere eklemek için kullanabilirsiniz.

### 3.4.1 Kişiler uygulamasına bir giriş ekleme

- Geçerli durumda Telefon veya Kişiler ögesiyle çalışıyorsanız Çağrı kaydı sekmesine dokunun.
- 2. Eklemek istediğiniz girişe dokunup tutun.
- 3. Seçenekler menüsünde Kişilere ekle ögesine dokunun.
- Yeni kişi oluştur ögesine dokunun veya kayıt listesini kaydırarak mevcut bir kayıt ismine dokunun.

## 3.5 Uçak Modunu Kullanma

Bazı konumlar telefonunuzun kablosuz bağlantılarının kapatılmasını gerektirebilir. Telefonunuzu kapatmak yerine **Uçak modu** konumuna getirebilirsiniz.

- 1. 🔘 tuşunu basılı tutun.
- 2. Seçenekler menüsünde Uçak modu ögesine dokunun.

## 4 Kişiler

Kişiler uygulaması kayıtlarınızın telefon numaraları ve adresleri gibi bilgileri kaydetmenize ve yönetmenize imkan tanır. Kayıt bilgilerini mobil telefonunuza kaydettikten sonra, iletişim kurmak istediğiniz kişilere kolay erişim sağlarsınız.

## 4.1 Kişiler Uygulamasını Açma

Eğer yeni bir mobil telefonunuz varsa ve henüz hiçbir kayıt eklemediyseniz, **Kişiler** mobil telefonunuza kayıt eklemeye nasıl başlayabileceğinizle ilgili ipuçları veren bir mesaj görüntüler.

Kişiler üzerine dokunarak Kişiler uygulamasını açın.
Tüm kavıtlarınız alfabetik olarak kavan liste halinde görüntülenir.

### 4.2 SIM Kartından Kayıtları Aktarma

- 1. Kayıt listesinde 📃 > Kişileri yönet üzerine dokunun.
- SIM karttan kopyala üzerine dokunun.
- SIM kart içeriğinin yüklenmesi için bekleyin. Aktarmak istediğiniz kayıtları seçin veya tüm kayıtları aktarmak için **Tümünü seç** üzerine dokunun.
- 4. Kopyala üzerine dokunun.
- Eğer telefonunuzda birden fazla hesabınız varsa, kayıtları aktarmak istediğiniz hesabınıza dokunun.

### 4.3 Kayıt Ekleme

- 1. Kayıt listesinde 🗐 > Kişi oluştur üzerine dokunun.
- Eğer kayıtları olan birden fazla hesabınız varsa, kaydı eklemek istediğiniz hesabınıza dokunun.
- Kaydın ismini girip ardından telefon numarası veya adres gibi ayrıntılı bilgileri ekleyin.
- 4. İşiniz bittiğinde, kayıt bilgilerini kaydetmek için Bitti ögesine dokunun.

### 4.3.1 Bir Kaydı Favorilerinize Ekleme

- Sik Kullanılanlar listesine eklemek istediğiniz kayda dokunup tutun. Ardından Sık kullanılanlara ekle üzerine dokunun.
- Bir kayda dokunup ardından kaydın isminin sağındaki yıldıza dokunun. Yıldız, altın rengine döner.

### 4.4 Kayıt Arama

- 1. Kayıt listesinde 🗐 > Ara üzerine dokunun.
- Aramak istediğiniz kaydın adını girin. Siz yazdıkça, eşleşen isimli kayıtlar arama kutusunun altırıda belirir.

## 4.5 Kayıt Düzenleme

Bir kayıt için sakladığınız bilgide her zaman değişiklikler yapabilirsiniz.

- Kayıt listesinde, detaylarını düzenlemek istediğiniz kayda dokunup tutun ve sonra seçenekler menüsünde Kişiyi düzenle ögesine dokunun.
- Kayıt bilgilerinin değiştirmek istediğiniz kategoriye dokunun: ad, telefon numarası, e-posta adresi veya daha önce kaydettiğiniz başka bir bilgi.
- Kayıt bilgilerinde istenen değişiklikleri yapın ve sonra Bitti ögesine dokunun. Tüm değişikliklerinizi iptal etmek için İptal üzerine dokunun.

## 4.6 Kayıtlarınızla İletişim Kurma

Kişiler veya Sık Kullanılanlar sekmesinden, bir kaydın varsayılan telefon numarasını hızlıca arayabilir veya kısa mesaj (SMS) veya multimedya mesajı (MMS) gönderebilirsiniz. Ayrıca o kayıtla iletişim kurabileceğiniz tüm yolların bir listesini görüntülemek için detayları da açabilirsiniz. Bu bölümde kayıtı listenizi görüntülerken bir kayıt ile nasıl iletişim kuracağınız açıklarınaktadır.

### 4.6.1 Android için Hızlı Rehber Üzerinden Bağlanma

- Kaydın resmine veya (eğer kayda bir resim atamadıysanız) resim çerçevesine dokunarak Android için Hızlı Rehber'i açın.
- 2. Kayıtla iletişim kurmak istediğiniz yolun simgesine dokunun.
- (1) Kullanılabilir simgeler, kayıtla ilgili girdiğiniz bilgilere, mobil telefonunuzdaki uygulamalara ve sahip olduğunuz hesaplara bağlıdır.

### 4.6.2 Bir Kayıtla İletişim Kurma

1. Kayıt listesinde, iletişim kurmak istediğiniz kayda dokunun.

 Arama yapmak veya mesaj göndermek için, kaydın detayları ekranında, numaranın sağındaki simgeye dokunun.

## 4.7 Kayıt Silme

- Kayıt listesinde, silmek istediğiniz kayda dokunup tutun ve sonra seçenekler menüsünde Kişiyi sil ögesine dokunun.
- 2. Kaydı silmek istediğinizi onaylamak için Tamam ögesine dokunun.
- 🔍 Bir kaydı seçin ve ardından silmek için 🗲 üzerine basın.

### 4.8 Grupları Yönetme

#### 4.8.1 Bir Grup Oluşturma

- 1. 😐 üzerine basın ve ardından Gruplar sekmesine dokunun.
- 2. Gruplar listesinde, 📃 > Grup oluştur üzerine dokunun.
- Grup için saklamak istediğiniz ad ve resim girişini yapın ve sonra gruba bir zil sesi verin.
- 4. Gruba üyeler eklemek için 📃 > Üye Ekle üzerine dokunun.
- 5. Gruba eklenecek üyeleri seçin ve ardından Tamam üzerine dokunun.
- 6. İşiniz bittiğinde, grup bilgilerini kaydetmek için Bitti üzerine dokunun.

Gruba kişileri SIM/UIM kart yerine telefon belleğine ekleyebilirsiniz.

### 4.8.2 Grup Düzenleme

Bir grup için sakladığınız bilgilerde her zaman değişiklikler yapabilirsiniz.

- Gruplar listesinde, ayrıntılarını düzenlemek istediğiniz gruba dokunun ve tutun, ardından seçenekler menüsünde Grubu düzenle üzerine dokunun.
- Grup bilgilerinde istenen değişiklikleri yapın ve sonra Bitti ögesine dokunun. Grup bilgilerinde yaptığınız tüm değişikleri iptal etmek için İptal üzerine dokunun.

### 4.8.3 Bir Kişiyi Gruplarınıza Ekleme

Gruplarınıza bir kişiyi eklemek için, aşağıdakilerden herhangi birini yapabilirsiniz:

- Gruplar listesine eklemek istediğiniz kayda dokunup tutun. Ardından Gruplara ekle üzerine dokunun.
- Bir grubu düzenlerken, 🗐 üzerine basın ve ardından Üye Ekle üzerine dokunarak gruba eklemek istediğiniz kişileri seçin.

### 4.9 Kayıtları Birleştirme ve Ayırma

Bir hesap eklediğinizde veya e-posta alışverişi gibi başka yollarla kayıtlar eklediğinizde Rehberinizde çift kayıtlar oluşabilir. Çift kayıtları önlemek için iki kaydı bir kayıt oluşturacak şekilde birleştirebilirsiniz.

#### 4.9.1 Kişileri Birleştirme

(1) Bir hesap eklediğinizden ve Rehberde çift kayıtlar bulunduğundan emin olun.

- 1. III > Kişiler üzerine dokunun.
- 2. Çoğaltılmış bir kayda dokunun.
- 3. Birleştirilen Kişiler > Kişiyi birleştir üzerine dokunun.
- 4. İki kaydı birleştirmek için katılım yapılacak kaydı seçin.

İki kayıt birleştirilecek ve bir kayıt olarak görüntülenecektir. Birleştirilen bilgileri görüntülemek için kayda dokunun. Kayda dokunup ardından **Birleştirilen Kişiler** üzerine dokunduğunuzda, kişinin iki kaydın bir araya birleştirilmesinden oluştuğunu görebilirsiniz.

#### 4.9.2 Kayıtları Ayıma

Farklı kaynaklardan gelen kişi bilgileri yanlışlıkla birleştirilmişse, kayıtları ayırabilirsiniz.

- 1. III > Kişiler üzerine dokunun.
- 2. Ayrılacak bir kayda dokunun.
- 3. Birleştirilen Kişiler üzerine dokunun.
- 4. Bir kaydı seçin kayıtlar ayrılmış olacaktır.

Artık kayıt iki kayda ayrılmıştır ve Kişiler listesinde iki kayıt olarak görüntülenir.

### 4.10 Arkadaşlarınıza Yakın Kalın

SAkışlar üzerine dokunun, sosyal ağlar aracılığıyla arkadaşlarınıza yakın kalabilirsiniz.

Bunu ilk kez yaptığınızda, hesabınızla oturum açmanız istenecektir.

## 5 Tuş Takımını Kullanma

## 5.1 Bir Giriş Yöntemi Seçme

- Metni yazacağınız yere dokunun ve Metin düzenle menüsü görüntülenene kadar tutun.
- 2. Giriş yöntemi üzerine dokunun.
- 3. Giriş yöntemini seçin.

Klavye paneli otomatik olarak görüntülenecektir.

## 5.2 Telefon Tuş Takımının Kullanılması

(1) Aşağıdaki işlemler sadece GM IME giriş yöntemine uygulanabilir.

| İmleç:<br>Y | Diğer noktalama işaretleri ve sayıları<br>girmek için önce att) üzerine basın<br>ardından istenilen tuşa basın.                   |
|-------------|----------------------------------------------------------------------------------------------------|
| İmleç:      | Sadece karakterleri girmek için att<br>tuşuna iki kere basınız.Tekrar harflere<br>dönmek için att tuşuna bir kez daha<br>basınız. |

| İmleç:      | Bir tane büyük harf girmek için önce<br>aA üzerine ve ardından bir tuşa<br>basın.                                                                    |
|-------------|----------------------------------------------------------------------------------------------------|
| İmleç:<br>人 | Yalnız büyük harfler girmek için<br>yazmadan önce a üüzerine iki kez<br>basın. Küçük harfler girmek için tekrar<br>a üzerine basın.                  |
|             | Giriş dilini değiştirmek için a + )<br>üzerine basın. Seçilen dil bildirimler<br>çubuğunda görüntülenecektir.                                        |
|             | <ul> <li>Bir gülenyüz girmek için (a) üzerine basın.</li> <li>Tüm ifadeleri görüntülemek için (a) üzerine basın ve basılı tutun.</li> </ul>          |
|             | <ul> <li>Tüm sembolleri görüntülemek için</li> <li>üzerine basın.</li> <li>Telefonu sessize almak için<br/>üzerine basın ve basılı tutun.</li> </ul> |

## 5.3 Klavye Ayarlarını Özelleştirme

- 1. :::: > Ayarlar > Dil ve klavye üzerine dokunun.
- 2. Klavye ayarlarını özelleştirmek için bir giriş yöntemi seçin.

## 6 Mesajlaşma

Mesajlaşma uygulaması, SMS veya MIMS özellikli mobil telefonu kullanan herkesle kısa mesaj (SMS) ve multimedya mesajları (MMS) alışverişinde bulunabilmenize imkan sağlar. **E-posta** uygulaması ile e-posta okuyabilir ve gönderebilirsiniz.

### 6.1 SMS ve MMS

- 6.1.1 Mesajlaş. Uygulamasını Açma
- :::: > Mesajlaş. üzerine dokunun.

#### 6.1.2 Kısa Mesaj Oluşturma ve Gönderme

- 1. # > Mesajlaş. > Yeni ileti üzerine dokunun.
- 2. Alici alanına bir telefon numarası girin.

Siz telefon numarasını girerken, eşleşen kayıtlar belirir. Önerilen bir alıcıya dokunabilir veya telefon numarasını girmeye devam edebilirsiniz.

- 3. Mesajınızı girmeye başlamak için Metin oluşturma kutusuna dokunun.
- 4. İşiniz bittiğinde **Gönder** ögesine dokunun.

Gönderilen ve yanıtlanan mesajlar aynı pencerede görüntülenecektir. Siz ek mesajlar görüntüleyip gönderdikçe, bir mesaj dizisi oluşturulur.

### 6.1.3 Multimedya Mesajı Oluşturma ve Gönderme

Günlük iletişimleri özel hale dönüştürmek için multimedya mesajlarını kullanabilirsiniz. Bir mesaj kaydedip ses dosyası olarak gönderebilir, 'Mutlu Yıllar' şarkısını okuyup bir arkadaşınıza gönderebilir ya da özel bir etkinliğin fotoğraflarının slayt gösterisini gönderebilirsiniz. Olasılıklar sonsuzdur.

- 1. :::: > Mesajlaş. > Yeni ileti üzerine dokunun.
- 2. Alici alanına bir telefon numarası girin.
- 3. Mesajınızı girmeye başlamak için oluşturma metin kutusuna dokunun.

- 4. Seçenekler panelini görüntülemek için 📃 üzerine dokunun.
  - Mesajın konusunu eklemek için Konu ekle ögesine dokunun. Mobil telefonunuz artık multimedya mesajı modundadır.
  - Bir resim, müzik veya video dosyası eklemek için Ekle ögesine dokunun.

5. Mesaj gönderilmeye hazır olduğunda Gönder ögesine dokunun.

#### Bir Slayt Gösterisi Ekleme

Mesajınıza birden fazla dosya eklemek istiyorsanız, Slayt Gösterisi seçeneğini kullanın.

- Ekle > Slayt Gösterisi ögesine dokunun, ardından düzenlemeye başlamak için bir slayt seçin.
- 3. Başka slaytlar eklemek için 📃 üzerine ve Diğer > Slayt ekle üzerine dokunun.
- Mesajınızı oluşturmayı bitirmek ve multimedya mesaj ekranına dönmek için Bitti ögesine dokunun.
- Multimedya mesajırızı değiştirmek için, multimedya mesaj ekranında Düzenle ögesine dokunun. Mesaj gönderilmeye hazır olduğunda Gönder ögesine dokunun.

#### 6.1.4 Bir Multimedya Mesajını Açma ve Görüntüleme

1. Mesaj listesinde, görüntülemek istediğiniz mesaj dizisine dokunun.

2. Mesajı görüntülemek için multimedya mesajına dokunun.

#### 6.1.5 Bir Mesajı Cevaplama

- 1. Mesaj listesinde, bir SMS veya multimedya mesaj dizisine dokunarak açın.
- Mesajınızı oluşturmak için metin kutusuna dokunun, ardından Gönder ögesine dokunun.

### 6.1.6 Mesaj Ayarlarını Özelleştirme

Mesaj listesinde, 🗐 üzerine dokunun ve ardından mesaj ayarlarını özelleştirmek için **Ayarlar** üzerine dokunun.

### 6.2 E-posta

Mobil telefonunuz e-postayı da parmaklarınızın ucuna getirir. Telefonunuzun E-posta uygulaması ile, e-posta hesabınızı Yahco!, AOL veya diğer popüler e-posta servisleriyle telefonunuz üzerinde kullanabilirsiniz.

### 6.2.1 Bir E-posta Hesabı Ekleme

E-posta uygulamasını ilk kez kullandığınızda, bir e-posta hesabı yapılandırmanız gerekir. E-posta kurulum sihirbazı hesabınızı kurmada size yardımcı olur. Popüler bazı e-posta sistemleri desteklenir. PC'niz üzerinde kullandığınız aynı e-posta hizmetiyle çalışabileceğiniz gibi başka bir e-posta hizmeti de seçebilirsiniz.

- 1. : > E-posta üzerine dokunun.
- E-posta ayarlarınızı özelleştirmek için, ekrandaki soruları cevaplayıp ardından İleri ögesine dokunun. Veya posta sunucusunu kendiniz ayarlamak istiyorsanız Manuel kurulum ögesine dokunun.
- ① Hesabınızı manuel olarak ayarlamayı tercih ederseniz, hesap için gerekli olan doğru parametrelere ihtiyaç duyacaksınız. Bu bilgiler için e-posta servis sağlayıcınızla görüşün.
- Hesap adını ve başkalarının sizden e-posta aldığı zaman görmelerini istediğiniz ismi girin.
- 4. Bitti üzerine dokunun.

İlk kurulumdan sonra, **E-post**a uygulamanız en son açıldığında görüntülediğiniz ekrana açılır. Ancak, **E-posta** uygulaması bir süre kullanılmamışsa, Gelen Kutunuzun içeriğini veya hesaplar ekranını (birden fazla hesabınız varsa) görüntüler.

#### Başka E-posta Hesapları Ekleme

- 2. Başka bir e-posta hesabı oluşturmak için hesaplar ekranında 🗐 üzerine ve ardından **Hesap ekle** ögesine dokunun.
- Ilave bir e-posta hesabını eklerken, tüm giden mesajları göndermek için yeni hesabın kullanılması seçeneğini de kullanabilirsiniz.

#### 6.2.2 Bir E-posta Mesajı Görüntüleme

- 1. Hesaplar ekranında kullanmak istediğiniz e-posta hesabına dokunun.
- 2. Bir klasöre erişin, ardından görüntülemek istediğiniz mesaja dokunun.

#### 6.2.3 E-posta Oluşturma ve Gönderme

- 1. Hesaplar ekranında kullanmak istediğiniz e-posta hesabına dokunun.
- 3. Şu dile: alanına, isim veya e-posta adresini girin.
- 4. Mesajınızın konusunu girin ve mesajı oluşturun.

Mesajla birlikte bir ek göndermek için 🗐 üzerine dokunun ve ardından Ek ekle üzerine dokunun.

5. İşiniz bittiğinde Gönder ögesine dokunun.

Mesajı göndermeye hazır değilseniz, **Taslak olarak kaydet** üzerine dokunun veya mesajı taslak olarak kaydetmek için 🕤 üzerine dokunun.

#### 6.2.4 Bir E-posta Mesajını Cevaplama

- 1. Hesaplar ekranında kullanmak istediğiniz e-posta hesabına dokunun.
- 2. Cevaplamak istediğiniz e-posta mesajına dokunun.
- E-posta mesajını cevaplamak için Yanıtla veya Tümünü yanıtla ögesine dokunun.

#### 6.2.5 Bir E-posta Hesabını Silme

- 1. Hesaplar ekranında, silmek istediğiniz e-posta hesabına dokunup tutun.
- 2. Hesabı kaldır üzerine dokunun.
- 3. Tamam üzerine dokunun.

### 6.2.6 E-posta Hesap Ayarlarını Değiştirme

Bir hesap için e-postaları hangi sıklıkta kontrol ettiğiniz, yeni bir postadan nasıl haberdar edileceğiniz ve hesabın postaları göndermek ve almak için kullandığı sunucularla ilgili ayrıntılar dahil birtakım ayarları değiştirebilirsiniz.
- ① Hesabınızın gelen ve giden ayarları, kullandığınız e-posta hizmetinin türüne bağlıdır. Gerekli ayrıntıları manuel olarak girebilmenize karşın hesabın doğru bilgilerini edinmek için e-posta hizmet sağlayıcınızla görüşmeniz gerekebilir.
- 1. : > E-posta üzerine dokunun.
- 2. Hesaplar ekranında, değiştirmek istediğiniz e-posta hesabına dokunup tutun.
- 3. Hesap ayarları üzerine dokunun.
- 4. Genel ayarlar, Bildirim ayarları veya Sunucu ayarları ögesini değiştirin.

# 7 Bağlantı Kurma

# 7.1 GPRS/3G

Mobil telefonunuz, telefonunuzu ilk kez açtığınızda kablosuz servis sağlayıcınızın GPRS/3G/EDGE (mevcut ise) hizmetini kullanmak üzere otomatik olarak yapılandırılacaktır. SIM kartın takılı olması gerektiğine dikkat edin.

#### 7.1.1 Ağ Bağlantısını Kontrol Etme

- 1. : > Ayarlar üzerine dokunun.
- 2. Kablosuz özelliği ve ağlar > Mobil ağlar üzerine dokunun.
- Ağ bağlantısını kontrol etmek için Ağ operatörleri veya Erişim Noktası Adları ögesine dokunun.
- ① Mobil telefonunuz SIM kartın erişim noktasını otomatik olarak okur. Bu nedenle, erişim noktasının parametrelerini değiştirmeyin, aksi halde şebeke kaynaklarına erişemeyebilirsiniz.

#### 7.1.2 Veri Servisini Açma

- 1. : > Ayarlar üzerine dokunun.
- 2. Kablosuz özelliği ve ağlar > Mobil ağlar üzerine dokunun.
- 3. Veri bağlantısını açmak için Veri etkin onay kutusunu işaretleyin.

# 7.2 Wi-Fi

Wi-Fi genişbant İnternet erişimine kablosuz erişim sağlar. Mobil telefonunuzda Wi-Fi kullanmak için bir kablosuz erişim noktasına (erişim alanı) erişiminizin olması gerekir. Wi-Fi sinyalini bloke eden engeller sinyal gücünü azaltır.

### 7.2.1 Wi-Fi Özelliğini Açma

- 1. : > Ayarlar üzerine dokunun.
- Wi-Fi özelliğini açmak için Kablosuz özelliği ve ağlar ögesine dokunun ve ardından Kablosuz onay kutusunu işaretleyin.

### 7.2.2 Kablosuz Ağa Bağlanma

- 1. Wi-Fi açıldıktan sonra, 🗱 > Ayarlar ögesine dokunun.
- Kablosuz özelliği ve ağlar > Kablosuz ayarları üzerine dokunun. Kablosuz ağlar bölümünde, algılanan Wi-Fi ağlarının bir listesini göreceksiniz.
- 3. Bağlanmak için bir Wi-Fi ağına dokunun.
  - Eğer açık bir ağ seçtiyseniz, şebekeye otomatik olarak bağlanırsınız.
  - Eğer Kabloluya Eşdeğer Gizlilik (WEP) ile korunan bir ağ seçtiyseniz ve bu ağa ilk kez bağlanıyorsanız şifreyi girin ve ardından Bağlan ögesine dokunun. Telefonunuzu varsayılan ayarlarına sıfırlamadıysanız, daha önceden kullanmış olduğunuz korumalı bir kablosuz ağa bağlanırken şifreyi tekrar girmeniz istenmeyecektir.
- Yeni bir Wi-Fi ağı eklemek için Kablosuz ayarları ekranında Kablosuz ağ ekle ögesine dokunun.

# 7.3 Telefonunuzun Veri Bağlantısını Paylaşma

Telefonunuzun veri bağlantısını USB kablosu üzerinden bir bilgisayarla paylaşabilirsiniz: USB tethering. Telefonunuzu taşınabilir bir Wi-Fi hotspot yaparak aynı zamanda telefonunuzun veri bağlantısını aygıtlarla paylaşabilirsiniz.

### 7.3.1 Telefonunuzun Veri Bağlantısını USB üzerinden Paylaşma

Farklı işletim sistemlerinde USB tethering kullanmak için, bilgisayarınızı USB üzerinden ağ bağlantısı kurmaya hazırlamanız gerekir.

- ① Telefonunuzun veri bağlantısını ve SD kartını aynı USB üzerinden aynı anda paylaştıramazsınız.
- 1. : > Ayarlar üzerine dokunun.
- Kablosuz özelliği ve ağlar > Doğrudan bağlantı ve taşınabilir ortak erişim noktası üzerine dokunun.
- 3. Veri bağlantınızı paylaşmak için USB bağlantısı onay kutusunu işaretleyin.

7.3.2 Telefonunuzun Veri Bağlantısını Taşınabilir Wi-Fi Hotspot olarak Paylaşma

- 1. : > Ayarlar üzerine dokunun.
- Kablosuz özelliği ve ağlar > Doğrudan bağlantı ve taşınabilir ortak erişim noktası üzerine dokunun.
- Veri bağlantınızı paylaşmak için Taşınabilir kablosuz ortak erişim noktası onay kutusunu işaretleyin.
- Taşınabilir kablosuz ortak erişim noktası seçildiğinde, ağ adını değiştirmek veya güvenli hale getirmek için Taşınabilir kablosuz ortak erişim noktası ayarları üzerine dokunabilirsiniz.

# 7.4 Tarayıcı

Mobil telefonunuz bir tarayıcı ile birlikte gelir. Internet'e erişmek ve göz atmak için **Tarayıcı** uygulamasını kullanabilirsiniz.

### 7.4.1 Tarayıcıyı Açma

Ana sayfayı açmak için 🗱 > **Tarayıcı** üzerine dokunun.

Bilinen veya açık Wi-Fi ağları ve mobil ağlar aynı anda mevcut olduğunda, telefonunuz internet erişimi için tercihen Wi-Fi ağını seçecektir. Tarayıcı seçenekleri menüsünü açıp aşağıdaki işlemlerden birini gerçekleştirin, 🗐 üzerine dokunun:

- Yeni pencere: Yeni bir pencere açmak için dokunun.
- Favoriler: Yer imlerini görüntülemek için dokunun.
- Pencereler: Web önizleme ekranına gitmek için dokunun. Başka bir web sayfasına geçiş yapabilir veya bu ekranda yeni bir web sayfası açabilirsiniz.
- Yenile: Mevcut sayfayı yenilemek için dokunun.
- İleri: Bir sonraki web sayfasını taramak için dokunun.
- Diğer: Başka menüleri açmak ve arama, metin seçme, indirme ve seçenekleri ayarlama gibi işlemleri gerçekleştirmek için dokunun.

### 7.4.2 Bir Web Sayfasını Açma

- 1. Bir tarayıcı penceresinde, ekranın en üstündeki URL alanına dokunun.
- Web sayfası adresini girmek için klavyeyi kullanın. Web sayfası adresine ses ile girmek için 
   üzerine dokunabilirsiniz.
- Siz adresi girerken, eşleşen web sayfası adresleri ekranda belirecektir. Ziyaret etmek istediğiniz adresi görüyorsanız, bu adrese dokunarak doğrudan bu Web sayfasına gidebilir veya ilgili Web sayfasının adresini tamamlayabilirsiniz.

#### 7.4.3 Bir Ana Sayfa Belirleme

- 1. Bir tarayıcı penceresinde, 📃 üzerine dokunun.
- 2. Diğer > Ayarlar > Ana sayfayı ayarla üzerine dokunun.
- 3. İstenen anasayfanın adresini girin ve ardından Tamam ögesine dokunun.

### 7.4.4 Yer İmlerini Yönetme

Mobil telefonunuzda istediğiniz kadar yer imi saklayabilirsiniz.

#### Yer İmi Ekleme

- 1. Bir tarayıcı ekranında, yer imi olarak kaydetmek istediğiniz web sayfasına gidin.
- izerine ve ardından Favoriler > Ekle üzerine dokunun. Yer imlerine ekleme ekranı açılır.
- 3. Gerekiyorsa yer iminin adını düzenleyip ardından Tamam ögesine dokunun.

#### Bir Yer İmini Açma

1. Bir tarayıcı penceresinde, 🗐 üzerine dokunun ve ardından Favoriler üzerine dokunun.

Favoriler ekranında, ziyaret etmiş olduğunuz sayfaları görüntülemek için Geçmiş sekmesine dokunun. Veya En çok ziyaret edilenler sekmesine dokunarak en sık ziyaret ettiğiniz web sayfalarını görüntüleyin.

2. Açmak istediğiniz web sitesinin yer imine dokunun.

### 7.4.5 Tarayıcı Ayarlarını Özelleştirme

Tarayıcıyı, tarama alışkanlıklarınıza uyacak şekilde özelleştirin. Sayfa içeriği, gizlilik ve

güvenlik tercihlerini ayarlamak için **Tarayıcı** ögesini kullanın. Tarayıcı ekranında, 🗐 üzerine dokunun ve ardından **Diğer > Ayarlar** üzerine dokunun.

### 7.5 Bluetooth

Mobil telefonunuz Bluetooth'a sahiptir, bu da diğer Bluetooth cihazlarıyla kablosuz bir bağlantı oluşturabilmenize imkan vererek arkadaşlarınızla dosya paylaşabilmenizi, bir Bluetooth kulaklığı kullanarak eller serbest konuşabilmenizi sağlar. Eğer Bluetooth kullanıyorsanız, diğer Bluetooth cihazlarından 10 metrelik (33 fit) mesafenin çinde kalmayı unutmayın. Duvarlar gibi engeller ya da diğer elektronik ekipmanlanın Bluetooth bağlantınıza karşabileceğine dikkat edin.

### 7.5.1 Bluetooth Özelliğini Açma

- 1. : > Ayarlar üzerine dokunun.
- Bluetooth özelliğini açmak için Kablosuz özelliği ve ağlar ögesine dokunun ve ardından Bluetooth onay kutusunu işaretleyin. Bluetooth açıldıktan sonra bildirim çubuğunda Bluetooth simgesi belirir.
- Mobil telefonunuzun başka Bluetooth cihazları tarafından görünmesini sağlamak için Bluetooth ayarları ögesine dokunun ve ardından Keşfedilebilir ögesini seçin.

#### 7.5.2 Bir Bluetooth Cihazını Eşleştirme ve Bağlama

Mobil Bluetooth'unuz aşağıdakileri yapabilmenizi sağlar:

- Eller Serbest Profili (HFP): eller serbest bir Bluetooth cihazını kullanabilmenizi sağlar.
- Kulaklık Profili (HSP): bir mono Bluetooth kulaklığı kullanabilmenizi sağlar.
- Nesne İtme Profili (OPP): Bluetooth üzerinden dosya aktarabilmenizi sağlar.
- Gelişmiş Ses Dağıtım Profili (A2DP): bir stereo Bluetooth kulaklığı kullanabilmenizi sağlar.
- AVV Uzaktan Kumanda Profili (AVRCP): Bluetooth kulaklığı üzerinden çalınanlara uzaktan kumanda edebilmenizi sağlar.

Bluetooth'u kullanmadan önce, mobil telefonunuzu başka bir Bluetooth cihazıyla aşağıdaki şekilde eşleştirmeniz gerekir:

- Mobil telefonunuzdaki Bluetooth fonksiyonunun etkinleştirilmiş olduğundan emin olun.
- Ayarlar > Kablosuz özelliği ve ağlar > Bluetooth ayarları üzerine dokunun. Mobil telefonunuz kapsamındaki Bluetooth cihazlarını taramaya başlar.
- 3. Mobil telefonunuzla eşleştirmek istediğiniz cihaza dokunun.
- 4. Bağlantıyı tamamlamak için eşleştirme şifresini girin.

#### 7.5.3 Bluetooth üzerinden Dosya Gönderme

Bluetooth ile aileniz ve arkadaşlarınızla resimler, videolar ve müzik dosyaları paylaşabilirsiniz. Bluetooth üzerinden dosya göndermek için şunları yapın:

- 1. Gönderilecek dosyaya dokunun ve tutun. Aktif seçenekler menüsü görüntülenir.
- Eşleştirilmiş bir cihazı seçmek için Paylaş ögesine ve ardından Bluetooth ögesine dokunun.

#### 7.5.4 Bluetooth Cihazın Bağlantısını Kesme veya Eşleştirmesini Kaldırma

- 1. **\*\*\*\*** > Ayarlar > Kablosuz özelliği ve ağlar > Bluetooth ayarları üzerine dokunun.
- Bluetooth cihazlar bölümüne gidin, ardından bağlı cihaza dokunup tutun. Avrıca bağlı bir cihaza dokunarak bağlantısını kesebilirsiniz.
- 3. Cihazın bağlantısını kesmek için Eşleşmeyi bitir ögesine dokunun.

# 8 Eğlence

Bir iletişim cihazı ve kişisel asistan olmanın yanısıra, mobil telefonunuz size sayısız eğlence olanağı da sağlar. Resim çekebilir, video ve ses klipleri oluşturabilir ve müzik indirip dinleyebilirsiniz.

# 8.1 Fotoğraf Çekme ve Video Kaydetme

Kamera, resim ve video çekmek ve paylaşmak için kullanabileceğiniz bir kamera ve video kamera bileşimidir.

#### 8.1.1 Kameranızı Açma

- Kamerayı açmak için IIII > Kamera üzerine dokunun. Kamera yatay modda, resim çekmeye veya video kaydetmeye hazır olarak açılır.
- Kamerayı kapatmak için 🕤 üzerine dokunun.

#### Yakalama Ekranı

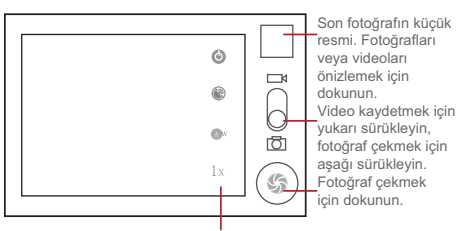

Kamera ayarlarını özelleştirmek için dokunun.

Yakalama ekranında, yakalama panelini görmek için 📃 üzerine dokunun.

#### 8.1.2 Fotoğraf Çekme

- 1. Kameranızı açıp kamera moduna geçin.
- Gerekirse, kamera ayarlarını değiştirin. Önizleme görüntüsü, siz ayarları değiştirdikçe değişir.

- 3. Fotoğraf yakalama ekranı içinde fotoğrafınızı oluşturun.
- Ö ögesine dokunun ve tutun. Çerçeve yeşile döndüğünde resme odaklanıldı demektir.
- 5. Fotoğraf çekmek için 🛞 ögesini serbest bırakın.

O sırada çektiğiniz fotoğraf bir an için görüntülenir. Başka bir fotoğraf çekebilir veya fotoğraflarınızı önizleyebilirsiniz.

### 8.1.3 Fotoğraflarınızı Görüntüleme

- Bir fotoğraf çektikten sonra, çekmiş olduğunuz fotoğrafın küçük bir resmi yakalama ekranının üst sağ köşesinde gösterilir. Görmek için küçük resme dokunun.
- 2. Aşağıdakilerden herhangi birini yapmak için ekrandaki düğmeye dokunun:
  - Fotoğrafi bir mesajla göndermek veya çevrimiçi yayınlamak için Paylaş ögesine dokunun.
  - Fotoğrafı silmek için Sil ögesine dokunun.
  - Bir fotoğrafı kayıt simgesi veya duvar kağıdı olarak ayarlamak için Şu şekilde ayarla: üzerine dokunun.

#### 8.1.4 Video Kaydetme

- 1. Kameranızı açıp video kamera moduna geçin.
- 2. Gerekirse, video kamera ayarlarını değiştirin.
- 3. Videonuzu başlatmak istediğiniz sahneyi çerçeve içine alın.
- 4. Videoyu kaydetmeye başlamak için 🔘 üzerine dokunun.
- 5. Kaydı durdurmak için 🔘 üzerine dokunun.

### 8.1.5 Videolarınızı Görüntüleme

Bir video çektikten sonra, çekmiş olduğunuz videonun küçük bir resmi yakalama ekranının üst sağı köşesinde gösterilir. Görmek için küçük resme dokunun. Video oynatma ekranında, ileri veya geri attamak veya videoyu oynatıp duraklatmak için kontrollere dokunun.

# 8.2 Galeri kullanma

Galeri uygulamanız microSD kartınızdaki resim ve videoları otomatik olarak arayabilir. Galeri uygulamasını kullanarak fotoğrafları ve videoları klasörler aracılığıyla sıralayabilir, resimleri görüntüleyebilir ve düzenleyebilir, videoları izleyebilir ve bir resmi duvar kağıdı olarak veya bir kaydın fotoğrafı olarak ayarlayabilirsiniz.

### 8.2.1 Galeri ögesini açma

Görüntüleyiciyi açmak için 🗱 > Galeri üzerine dokunun.

Galeri uygulaması resimlerinizi ve videolarınızı saklama konumuna göre kategorize eder ve bu dosyaları klasörlerde saklar. İçindeki resimleri ya da videoları görüntülemek için bir klasöre dokunun.

Galeri panelini görüntülemek için 🗐 üzerine dokunun. Panel üzerinde, aşağıdakileri yapabilirsiniz:

- Kamerayı açmak ve resim çekme moduna geçmek için Fotoğraf çek ögesine dokunun.
- Kamerayı açmak ve video çekme moduna geçmek için Video çek ögesine dokunun.
- Galeri ayarlar ekranına gitmek için Ayarlar ögesine dokunun. Burada, bir resmin boyutunu ayarlayabilir, resimleri düzenleyebilir, bir slayt gösterisi oynatabilir ve bir resmi silerken onay istenip istenmeyeceğini belirleyebilirsiniz.

### 8.2.2 Bir Resmi Görüntüleme

- 1. Galeri uygulamasında, görmek istediğiniz resimleri içeren klasöre dokunun.
- 2. Tam ekran modunda görmek için resme dokunun.
- 3. Ekrana dokunun. Ardından yakınlaştırma paneli belirir. Resmi yakınlaştırabilir veya uzaklaştırabilirsiniz.
- Resim görüntüleyici otomatik döndürme işlevini destekler. Mobil telefonunuzu döndürdüğünüzde, resim kendisini dönüşe göre ayarlar.

### 8.2.3 Resmi Döndürme

- 1. Bir resmi görüntülerken, işlemler panelini görüntülemek için 📃 üzerine dokunun.
- 2. Döndür üzerine dokunun.

 Sola döndür veya Sağa döndür ögesini seçin. Resim yeni yönlendirme ile kaydedilir.

#### 8.2.4 Resim Kırpma

- Bir resmi görüntülerken, daha fazla işlemler panelini görüntülemek için üzerine dokunun ve sonra Kırp üzerine dokunun.
- 2. Resmin kırpılacak kısmını seçmek için kırpma aracını kullanın.
  - Resmi taşımak için kırpma aracının içinden sürükleyin.
  - Resmi yeniden boyutlandırmak için kırpma aracının bir kenarını sürükleyin.
  - Resmi, en/boy oranını değiştirmeden yeniden boyutlandırmak için kırpma aracının bir köşesini sürükleyin.
- Kırpılan resmi kaydetmek için Kaydet ögesine dokunun. Değişiklikleri yoksaymak için Sil ögesine dokunun.

# 8.3 Müziğin Keyfine Varın

### 8.3.1 microSD Karta Müzik Kopyalama

- 1. Telefonu bilgisayarınıza bir USB kablosu kullanarak bağlayıp microSD kartı takın.
- 2. Bilgisayarda USB sürücüsüne gidip açın.
- 3. microSD kartın kök dizininde bir klasör oluşturun (örneğin, Müzik).
- 4. Müziği bilgisayarınızdan, oluşturduğunuz klasöre kopyalayın.
- Müziği kopyaladıktan sonra, mobil telefonu güvenli bir biçimde çıkartmak için bilgisayarınızın işletim sisteminin gerektirdiği şekilde sürücüyü kaldırın veya çıkarın.
- 6. Mobil telefonu bilgisayardan ayırın.

### 8.3.2 Medya Kitaplığını Açma

Medya kitapliğini görüntülemek için 🗰 > Müzik ögesine dokunun. Müzik uygulaması müzik dosyalarınızı saklama konumuna göre düzenler. Dört sekme içerir: Sanatçılar, Albümler, Şarkılar, Şarkı listeleri ve Şimdi yürütülüyor.

### 8.3.3 Müzik Çalma

- 1. Müzik kitaplığı ekranında bir kategoriye dokunun.
- 2. Çalmak istediğiniz şarkıya dokunun.

#### 8.3.4 Bir Çalma Listesine Müzik Ekleme

- 1. Müzik kitaplığı ekranında bir kategoriye dokunun.
- 2. Beliren listede, çalma listesine eklemek istediğiniz şarkıyı seçin.
- Şarkıya dokunup tutun, ardından seçenekler menüsünde Şarkı listesine ekle ögesine dokunun.
  - Şarkıyı mevcut bir çalma listesine eklemek için Geçerli şarkı listesi ögesine dokunun.
  - Bir çalma listesi oluşturup şarkıyı buna eklemek için Yeni ögesine dokunun.

#### 8.3.5 Bir Çalma Listesini Çalma

- 1. Müzik kitaplığı ekranında Şarkı listeleri sekmesine dokunun.
- 2. Çalmak istediğiniz çalma listesine dokunup tutun.
- 3. Çalma listesini yürütmek için Yürüt ögesine dokunun.

# 8.4 FM Radyo Dinleme

FM Radyo, mobil telefonunuzdan FM radyo istasyonlarını dinlemenizi sağlar. FM Radyo verilmiş olan kablolu stereo kulaklığı anten olarak kullandığından, uygulamayı açmadan önce kulaklığı telefonunuzun ses prizine takın.

### 8.4.1 FM Radyo ögesini açma

- 1. Uygulamayı açmak için 🗱 > FM Radyo üzerine dokunun.
- FM Radyoyu ilk açtığınızda, mevcut FM kanallarını otomatik olarak taramak, bunları önayarlar olarak kaydetmek ve bulunan birinci FM kanalını çalmak için Oto ayarlama ögesine dokunun.

### 8.4.2 FM Radyo Uygulamasında Kanal Arama

FM Radyo uygulamasını açın, ardından aşağıdaki işlemleri yapmak için 🗐 üzerine dokunun:

Hassas kanal arama üzerine dokunun ardından frekansı 0,05 MHz veya +0,05
 MHz aralıklarında hassas şekilde ayarlamak için 
 veya 
 üzerine dokunun.
 İstediğiniz sonucu alınca Tamam ögesine dokunun. Kanalı ayarladıktan sonra,

izerine ve ardından da Kanalı kaydet üzerine dokunun.

 Mevcut FM kanallarını otomatik olarak taramak için Oto ayarlama ögesine dokunun.

# 9 Google Hizmetleri

① Google uygulamaları, hizmetleri ve özelliklerinin kullanılabilirliği ülkenize veya operatörünüze göre değişebilir. Lütfen bunları kullanmak için yerel yasa ve düzenlemelere uyun.

Mobil telefonunuzu ilk kez açtığınızda Google Talk, Gmail veya Market gibi Google hizmetlerine dokunursanız Google hesabınızla oturum açmanız istenecektir.

① Google hesabınızla oturum açmadan önce mobil telefonunuzun aktif bir veri bağlantısı (3G/GPRS) olduğundan emin olun.

Eğer zaten bir Google hesabınız varsa, **Oturum aç** ögesine dokunup kullanıcı adınızı ve şifrenizi girin.

# 9.1 Google Hesabı Oluşturma

Eğer bir Google hesabınız yoksa, bir hesap oluşturabilirsiniz:

- 1. Kurma bilgisini okuduktan sonra İleri üzerine dokunun.
- 2. Oluştur üzerine dokunun.
- 3. Google hesabinizi için bir ad, soyadı, kullanıcı adı ve şifre girip sonra İleri üzerine dokununi. Mobil telefon Google sunucusuna bağlanarak kullanıcı adının kullanılabilir olup olmadığını kontrol edecektir. Girdiğiniz kullanıcı adı mevcut durumda kullanılıyorsa, başka bir kullanıcı adı seçmeniz veya listedeki kullanıcı adlarından birini seçmeniz istenecektir.

- 4. Google hesap şifrenizi girip onaylayın.
- 5. Açılır menüden bir güvenlik sorusu seçin ve sonra cevabı girin.
- 6. Oluştur üzerine dokunun.
- Google Hizmet Şartları ekranı göründüğünde, Kabul ediyorum, İleri üzerine dokunun.
- 8. Ekranda beliren karakterleri girip ardından İleri üzerine dokunun.
- Başka bir Google hesabı kullanmak için Hesaplar ve senkronizasyon ekranına gidin ve hangi tür hesaplar eklemek istediğinizi seçmek için Hesap ekle ögesine dokunun.

### 9.2 Gmail Uygulamasını Kullanma

Gmail Google'ın web tabanlı e-posta hizmetidir. Telefonunuzu ilk kurduğunuzda mevcut bir Gmail hesabını kullanmak üzere yapılandırmış veya yeni bir hesap yaratmış olabilirsiniz. Telefonunuzda Gmail uygulamasını ilk açtiğınızda, Gelen Kutusu web üzerinde bulunan Gmail hesabınızdaki mesajları içerecektir.

#### 9.2.1 Gmail Uygulamasını Açma

Softanii üzerine dokunun. Gelen Kutusu posta listesi belirir. Mobil telefonunuzda tutmaya karar verdiğiniz e-postalar Gelen Kutusu klasörünüze gidecektir.

### 9.2.2 Hesaplar Arasında Geçiş Yapma

1. Posta listesinde 📃 üzerine dokunun ve sonra Hesaplar üzerine dokunun.

2. Okumak istediğiniz e-postayı içeren hesaba dokunun.

#### 9.2.3 E-posta Oluşturma ve Gönderme

1. Posta listesinde 📃 üzerine dokunun ve sonra Oluştur üzerine dokunun.

 Mesaj alıcısının e-posta adresini Alıcı alanına girin. E-postayı birkaç alıcıya gönderiyorsanız, e-posta adreslerini virgülle ayırın. İstediğiniz kadar mesaj alıcısı ekleyebilirsiniz.

Eğer e-postanın kopyasını (Cc) veya gizli kopyasını (Bcc) başka alıcılara göndermek istiyorsanız, 📄 üzerine dokunun ve sonra **Cc/Bcc Ekle** üzerine dokunun.

3. E-posta konusunu girin ve mesajınızı yazın.

Resim eklemek istiyorsanız, 🗐 üzerine dokunun ve ardından eklemek istediğiniz resmi seçmek için **Ekle** üzerine dokunun.

4. E-postanızı oluşturduktan sonra Gönder üzerine dokunun.

#### 9.2.4 Bir E-postaya Cevap Verme veya Yönlendirme

- 1. Posta listesinde, cevaplamak veya iletmek istediğiniz e-postaya dokunun.
- 2. Yanıtla, Tüm. yanıtla veya Yönlendir üzerine dokunun.
- 3. Aşağıdakilerden birini yapın:
  - Eğer Yanıtla veya Tüm. yanıtla seçtiyseniz mesajınızı girin.
  - Eğer Yönlendir seçtiyseniz, mesajın alıcılarını belirleyip iletilecek mesajda kapsamak istediğiniz ekstra metinleri ekleyin.
- 4. Gönder üzerine dokunun.

#### 9.2.5 Bir E-postayı Arama

- 1. Posta listesinde 📃 üzerine dokunun ve sonra Ara üzerine dokunun.
- 2. Arama anahtar sözcüğünü kutuya girin ve ardından 🝳 ögesine dokunun.

### 9.2.6 Gmail Ayarlarınızı Özelleştirme

Posta listesinde 🗐 üzerine dokunun ve sonra Diğer > Ayarlar üzerine dokunarak Gmail olanağınızı özelleştirin.

# 9.3 Google Talk Uygulamasını Kullanma

Google Talk Google'ın anlık mesajlaşma hizmetidir. Google Talk kullanan başka kişillerle, telefonla veya web üzerinden gerçek zamanlı iletişim kurmak için kullanabilirisiniz.

#### 9.3.1 Google Talk Uygulamasını Açma

Uygulamayı açmak için 🗰 > Google Talk üzerine dokunun.

 Google Talk hesabınız, mobil telefonunuzla açtığınız Google hesabınızın üzerine kuruludur.

#### 9.3.2 Arkadaş Ekleme

- Eklemek istediğiniz arkadaşınızın Google Talk anlık mesajlaşma kimliğini veya Google e-posta adresini girin.
- 3. Davetiye gönder üzerine dokunun.

#### 9.3.3 Bir Daveti Kabul Etme

- Eğer herhangi bir kişiyi sohbete davet ettiyseniz veya başka biri sizi sohbete davet ettiyse, bu bilgi bekleyen arkadaşlar listesinde belirecektir.
- 2. Bekleyen bir davete dokunun ve ardından Kabul et üzerine dokunun.

#### 9.3.4 Sohbet Başlatma

- 1. Arkadaşlar listesinden bir arkadaşın ismine dokunun.
- 2. Metin girerek arkadaşınızla sohbet etmek için ekrandaki klavyeyi kullanın.
- 3. Mesajınızı girdikten sonra Gönder üzerine dokunun.

#### 9.3.5 Yeni Anlık Mesajlar için Bildirimleri Ayarlama

Bir anlık mesaj aldığınızda mobil telefonunuz bir ses çalabilir, titreşebilir veya bir simge görüntüleyebilir. Bu kullanışlı bildirimlerden birini kurmak için arkadaşlar listesinden

başlayın ve ardından 🗐 üzerine dokunun. Ardından **Ayarlar** üzerine dokunun. Şimdi aşağıdakilerden birini seçin:

| IM bildirimleri | Bir anlık mesaj aldığınızda bildirim çubuğunda bir bildirim |
|-----------------|-------------------------------------------------------------|
|                 | almak için bu onay kutusunu işaretleyin.                    |

| Zil sesini seç | Yeni bir anlık mesaj için kullanılacak zil sesini seçmek için<br>dokunun. Zil sesini seçtiğinizde kısa bir örneğini<br>duyacaksınız. Zil sesini kapatmak için, <b>Sessiz</b> seçimini<br>yapın. |
|----------------|----------------------------------------------------------------------------------------------------|
| Titreşim       | Yeni bir anlık mesaj aldığınızda mobil telefonunuzu titreştirmek için bu onay kutusunu işaretleyin.                                                                                             |

#### 9.3.6 Google Talk Oturumunu Kapatma

Arkadaşlar listesi ekranında, 🗐 üzerine dokunun ve ardından Çıkış üzerine dokunarak Google Talk ögesinden çıkın.

### 9.4 Google Haritalar Uygulamasını Kullanma

Google Haritalar konumunuzu bulmanızı, gerçek zamanlı trafik durumlarını izlemenizi (bölgenizde olup olmamasına bağlı olarak) ve farklı hedeflere ayrıntılı yol tarifleri almanızı (uydu, trafik veya başka bir haritada) sağlar.

### 9.4.1 Konum Kaynağını Etkinleştirme

Google Haritalar olanağını açıp konumunuzu bulmadan veya önemli yerleri aramadan önce, "konum kaynağı" etkinleştirilmelidir.

- 1. : > Ayarlar üzerine dokunun.
- 2. Konum ve güvenlik üzerine dokunun.
- 3. Konumum bölümünde Kablosuz ağ kullan onay kutusunu, GPS uydularını kullan onay kutusunu veya her ikisini birden işaretleyin.

9.4.2 Google Haritalar Uygulamasını Açma

Uygulamayı açmak için 🗱 > Google Haritalar üzerine dokunun.

#### 9.4.3 İlgi Çekici Yerleri Aramak

1. Haritada 📃 üzerine dokunun ve ardından Ara üzerine dokunun.

- 2. Aramak istediğiniz yeri arama kutusuna girip Arama simgesine dokunun.
- Arama sonuçlarınız görüntülenecektir. İlgilendiğiniz bir yere dokunduğunuzda uygulama harita üzerinde nerede olduğunu gösterir.

#### 9.4.4 Yol Tarifi Alma

- İlk metin kutusuna başlangıç noktasını girin, ardından ikinci metin kutusuna hedefi girin.
- 3. Araba, toplu taşıma veya yürüme yol tarifi simgesine dokunun.
- 4. Git üzerine dokunun. Yol tarifiniz bir liste halinde belirecektir.
- 5. Haritayı görüntülemek için listedeki bir yol tarifi ögesine dokunun.
- 6. Tarifleri görüntülemeyi veya izlemeyi bitirdiğinizde, haritayı sıfırlamak için 🗐 > Haritayı Temizle üzerine dokunun.

# 9.5 Market Uygulamasını Kullanma

Android Market telefonunuza yükleyip kurabileceğiniz uygulama ve oyunlara doğrudan erişim sağlar.

#### 9.5.1 Market Uygulamasını Açma

- 1. : > Market üzerine dokunun.
- Market uygulamasını ilk açtığınızda, Android Market Terms of Service penceresi belirir. Devam etmek için Accept üzerine dokunun.

### 9.5.2 Uygulama Arama

Market ana ekranında uygulama aramanın birkaç farklı yolu vardır, örneğin:

- Tanıtılan uygulamalar.
- Oyun listesi.
- Arama fonksiyonu.
- İndirmeleriniz.

#### 9.5.3 Uygulama Yükleme

- Market dışı bir uygulama yüklemek isterseniz, III > Ayarlar > Uygulamalar ögesine dokunun ve daha sonra market dışı uygulamanın yüklenmesine izin vermek için Bilinmeyen kaynaklar onay kutusunu işaretleyin.
- 1. Market öğesinde Apps üzerine dokunun.
- 2. Bir kategoriye dokunup ardından indirmek istediğiniz ögeye dokunun.
- 3. Öge ayrıntıları ekranında ücret, genel değerlendirme ve kullanıcı yorumları dahil uygularna hakkında daha fazlasını okuyun. Ekranı aşağıya, About the developer kısmına doğru kaydırırsanız, bu geliştirici tarafından geliştirilen diğer uygularnaları görüntüleyebilir, geliştiricinin web sayfasına gidebilir ve geliştirici ve e-posta mesajı atabilirsiniz.
- Ögeyi yüklemek için Install (ücretsizse) veya Buy seçeneklerinden hangisi beliriyorsa onun üzerine dokunun.
- İndirme ilerlemesini kontrol etmek için bildirim panelini açın. Çoğu uygularna saniyeler içinde yüklenir. Bir ögenin indirilmesini durdurmak için Cancel download üzerine dokunun.
- Uygulama indirilip mobil telefonunuza yüklendikten sonra, bildirim çubuğunda içerik indirme simgesi belirir.

#### 9.5.4 Bir Uygulamayı Kaldırma

- 1. Market ekranında Downloads üzerine dokunun.
- 2. Kaldırmak istediğiniz uygulamaya dokunun, ardından Uninstall üzerine dokunun.
- 3. Sorulduğunda, OK üzerine dokunarak uygulamayı mobil telefonunuzdan kaldırın.
- 4. Uygulamayı kaldırma nedenini seçip OK üzerine dokunun.

# 10 Bilgi Senkronizasyonu

Mobil telefonunuzdaki bazı uygulamalar bilgisayarınızda ekleyebileceğiniz, görüntüleyebileceğiniz ve düzenleyebileceğiniz kişisel bilgiye erişim sağlamaktadır. Bu uygulamalardan herhangi birindeki bilgiyi web üzerinde eklediğinizde, değiştirdiğinizde veya sildiğinizde, güncel bilgi aynı zamanda mobil telefonunuzda da belirir. Bu, kablosuz veri senkronizasyonu ile mümkün hale gelmiştir. İşlem arkaplanda yapılır ve mobil telefonunuzu kullanırken size engel olmaz. Telefonunuz senkronize edilirken bildirim çubuğunda bir veri senkronizasyon simgesi gösterilir.

# 10.1 Hesaplarınızı Yönetme

Mobil telefonunuzda kurulu olan uygulamalara bağlı olarak, mobil telefonunuzdaki rehber, e-posta ve diğer bilgileri birden fazla Google hesabıyla veya diğer hesap türleriyle senkronize edebilirsiniz.

Örneğin, kişisel Google hesabınızı ekleyerek başlayabilirsiniz, böylece kişisel e-posta, rehber ve takviminiz her zaman kullanılabilir. Daha sonra bir iş hesabı ekleyebilirsiniz, böylece işinizle ilgili e-postalar ve iş kayıtlarınız elinizin altında olur. Dilerseniz birden fazla Google hesabı veya başka hesaplar ekleyebilirsiniz.

### 10.1.1 Bir Hesap Ekleme

Bir hesap eklediğinizde, **Kişiler** yeni senkronize edilen hesaba ait kayıtları mevcut mobil telefonunuzdaki hesaplara ait kayıtlarla karşılaştırır ve aynı olan kayıtları **Kişiler** uygulamasında tek bir girişte birleştirmeye çalışır. Bu tek bir kayıt girişi olarak sunulurken, kayıt verisinin kendisi birleştirilmez.

- > Ayarlar > Hesaplar ve senkronizasyon üzerine dokunun. Ekran mevcut senkronizasyon ayarlarınızı ve mevcut hesaplarınızın listesini görüntüler.
- ① Bazı durumlarda bir IT destek bölümünden hesap ayrıntılarını almanız gerekebilir. Örneğin, hesabın etki alanı veya sunucu adresini bilmeniz gerekebilir.
- 2. Hesap ekle üzerine dokunun.
- 3. Eklenecek hesap türüne dokunun.
- 4. Hesap hakkında gerekli ve isteğe bağlı bilgileri girmek için ekrandaki adımları takip edin. Çoğu hesap bir kullanıcı adı ve şifre gerektirir, ancak ayrıntılar hesap türüne ve bağlanmakta olduğunuz servisin konfigürasyonuna bağlıdır.
- Hesabı yapılandırın. Hesabın türüne bağlı olarak, mobil telefona ne tür bilgiler senkronize etmek istediğinizi, hesabın adını ve diğer detayları yapılandırmanız istenebilir. İşiniz bittiğinde, hesap Hesaplar ve senkronizasyon ekranındaki listeye eklenir.

#### 10.1.2 Bir Hesabı Kaldırma

Bir hesabı ve e-posta, rehber, ayarlar vb. dahil olmak üzere onunla ilgili tüm bilgileri mobil telefonunuzdan silmek için bir hesabı kaldırabilirsiniz. Ancak mobil telefonda açtığınız ilk hesap gibi bazı hesaplan silemezsiniz. Belirli hesapları silmeye çalıştığınızda, ilgili tüm kişisel bilgiler hesapla birlikte silinecektir.

- Bir Grmail hesabını sadece telefonu fabrika varsayılanlarına sıfırlayarak kaldırabilirsiniz.
- 1. Hesaplar ve senkronizasyon ekranında, silinecek hesaba dokunun.
- 2. Hesabı kaldır üzerine dokunun.
- 3. Hesabı kaldırmak istediğinizi onaylayın.

### 10.2 Hesap Senkronizasyonunuzu Özelleştirme

Telefonunuzdaki tüm uygulamalar için arka plan veri kullanımı ve senkronizasyon seçeneklerini yapılandırabilirsiniz. Ayrıca her hesap için ne tür verilerin senkronize edileceğini de yapılandırabilirsiniz.

Bazı hesaplar için senkronizasyon iki yönlüdür, mobil telefonunuzdaki bilgilerde yaptığınız değişiklikler, o bilginin webdeki kopyasında da yapılır. Bazı hesaplar sadece tek yönlü senkronizasyonu destekler; mobil telefonunuzdaki bilgiler salt okunurdur.

### 10.2.1 Genel Senkronizasyon Ayarlarını Yapılandırma

Hesaplar ve senkronizasyon ekranında, şu işlemleri gerçekleştirin:

 Arka plan veri onay kutusunu seçerek veya seçimini kaldırarak uygulama ve servislerin siz onlarla doğrudan çalışmıyorken veri iletip iletemeyeceğini kontrol edin (yani, arka planda çalıştıkları sırada).

Eğer bu seçimi kaldırırsanız, **Gmail** yeni posta almayı durdurur, **Takvim** etkinlikleri senkronize etmeyi durdurur, vb., bu durum **Yenile** menü ögesine dokunana kadar veya bir e-posta gönderene kadar sürer.

 Telefonda veya webdeki bilgilere yaptığınız değişikliklerin birbirleriyle otomatik olarak senkronize edilip edilmeyeceğini kontrol etmek için Otomatik senk. onay kutusunu işaretleyin veya işaretini kaldırın.

Örneğin, bu seçenek işaretli iken, telefondaki **Kişiler** uygulamasında yaptığınız değişiklikler webdeki Google Kayıtlarınızda da otomatik olarak yapılır.

### 10.2.2 Bir Hesabın Senkronizasyon Ayarlarını Değiştirme

- Hesaplar ve senkronizasyon ekranında, senkronizasyon ayarlarını değiştirmek istediğiniz hesaba dokunun. Veri ve senkronizasyon ekranı açılarak hesabın senkronize edebildiği bilgi türlerinin listesi görüntülenir.
- 2. Seçili ögeler mobil telefonunuza senkronize edilmek üzere yapılandırılmıştır.
- Mobil telefona senkronize etmek istediğiniz bilgilerin onay kutularını seçin veya seçimini kaldırın.

# 11 Diğer Uygulamaları Kullanma

# 11.1 Takvim kullanma

Etkinlik, toplantı ve randevuları oluşturmak ve yönetmek için **Takvim** uygulamasını kullanın. Senkronizasyon ayarlarınıza bağlı olarak telefonunuzdaki takvim kullanmakta olduğunuz intemet tabanlı takvimle senkronize edilebilir.

#### 11.1.1 Takvim ögesini açma

Uygulamayı açmak için 🗱 > Takvim üzerine dokunun.

Google takvimine erişmek için üzerine ve ardından Diğer > Takvimler üzerine dokunun.

#### 11.1.2 Etkinlik Oluşturma

- 2. Etkinlik adını girin.

- Eğer bu etkinlik için bir zaman dilimi varsa, etkinliğin başlama ve bitiş zamanlarını belirlemek için Başlangıç: ve Bitiş: üzerine dokunun.
- Eğer doğum günü veya tüm gün etkinliği gibi özel bir olaysa Başlangıç: ve Bitiş: için tarih belirleyin ve ardından Tüm gün onay kutusunu seçin.
- 3. Etkinliğin konumunu ve tanımlamasını girin.
- 4. Eğer birden fazla takviminiz varsa, etkinliği kaydetmek istediğiniz takvimi seçin.
- 5. Etkinliğe konuk davet etmek için e-posta adreslerini girin.
- Hatırlatıcılar bölümünde etkinlik hatırlatıcınızın zamanını ayarlayın ve ardından Tekrar bölümünde etkinliğin yinelenip yinelenmediğini ve yineleme sıklığını belirleyin.
- 7. Bitti üzerine dokunun.
- Gün, Hafta veya Ay görünümünde hızlıca bir etkinlik oluşturmak için boş bir zaman alanına dokunun ve tutun, sonra da Yeni etkinlik ögesine dokunun. Başlangıç: ve Bitiş: alanlarında seçilen zaman dilimi ve tarihin bulunduğu yeni bir etkinlik ayrıntıları ekranı belirecektir.

#### 11.1.3 Etkinlik Hatırlatıcısı Ayarlama

- Herhangi bir takvim görünümünde, bir etkinliğe dokunarak detaylarını veya etkinlik özetini görüntüleyin.
- Bir hatırlatıcı eklemek için Hatırlatıcı ekle düğmesine dokunun. Veya varolan bir hatırlatıcıyı silmek için hatırlatıcının "-" düğmesine dokunun.
- Hatırlatmayı etkin kılmak için, hatırlatıcı zamanına, ardından da etkinlikten önceki süreye dokunun. Zamanı geldiğinde etkinlikle ilgili bir bildirim alacaksınız.

### 11.1.4 Takvim Ayarlarını Özelleştirme

Herhangi bir takvim görünümünde, 🗐 üzerine dokunun. Ardından Diğer > Ayarlar üzerine dokunun.

- Reddedilmiş etkin. gizle: Davetlerini reddettiğiniz etkinlikleri gizlemek için seçin.
- Uyarı ve bildirimleri ayarla: Mobil telefonunuzda, etkinlik hatırlatmalarının sizi uyarmasını veya size bildirim göndermesini ayarlamak veya etkinlik bildirimlerini kapatmak için dokunun.
- Zil sesini seç: Bir etkinlik hatırlatması aldığınızda çalacak zil sesini seçmek için dokunun.

- Titreşim: Bir etkinlik bildirimi aldığınızda mobil telefonunuzun titreştirmesi için seçin.
- Varsayılan hatırlatıcı süresi: Bir etkinlikten önce etkinlik hatırlatmalarının gerçekleşeceği varsayılan süreyi seçmek için dokunun.

## 11.2 Saat kullanma

Tarih ve saati göstermenin yanısıra, **Saat** uygulaması hava durumu ve telofonunuz hakkında bilgiler de gösterir. Aynı zamanda **Saat** uygulamasını kullanarak telefonunuzu alarm saatine dönüştürebilirsiniz.

### 11.2.1 Saat ögesini açma

Uygulamayı açmak için 🗱 > Saat üzerine dokunun.

Saat özelliği Ana ekran duvar kağıdınızın üzerinde tarih ve saatin yanında yerel hava durumunuz ve diğer yararlı bilgiler görüntülenerek açılır.

#### 11.2.2 Alarmlar ögesini açma

Saat ekranında 🖸 üzerine dokunarak Alarmlar ögesini açın.

#### Alarm Ekleme

- 1. Alarm listesi ekranında, Alarm ekle üzerine dokunun.
- 2. Alarmı kurup ardından Bitti ögesine dokunun.

#### Alarm Kurma

- 1. Alarm listesi ekranında, ekrandaki alarmlardan birine dokunun.
- 2. Alarmın zamanını ayarlamak için Saat üzerine dokunun.
- 3. Alarmın çalmasını istediğiniz günleri ayarlamak için Tekrarla üzerine dokunun.
- 4. Alarma zil sesi seçmek için **Zil sesi** üzerine dokunun.
- Telefonun, zil sesini çalmanın yanısıra titreşmesi için Titreşim onay kutusunu işaretleyin.
- 6. Alarma bir isim vermek için Etiket üzerine dokunun.
- 7. Bitti üzerine dokunun.

#### Alarm Ayarlarını Özelleştirme

Alarm listesi ekranında 📃 üzerine ve ardından Ayarlar üzerine dokunun.

# 11.3 Hesap Makinesi kullanma

Basit aritmetik problemleri çözmek için hesap makinesini kullanın veya daha karmaşık denklemleri çözmek için gelişmiş işlevleri kullanın

### 11.3.1 Hesap Makinesi ögesini açma

Uygulamayı açmak için 🗱 > Hesap Makinesi üzerine dokunun.

#### 11.3.2 Gelişmiş panel ögesine geçme

Hesap Makinesi ekranında Gelişmiş panel ile Ana panel arasında geçiş yapmak için ekranda sağa veya sola doğru hafifçe vurun.

# 11.4 Not defteri kullanma

Not defteri basit bir metin işlemcisi içerir ve tüm notları doğrusal bir yapıda listeler. Not ekleyebilir, düzenleyebilir ve silebilirsiniz.

1. Uygulamayı açmak için 🗱 > Not defteri üzerine dokunun.

2. Bir not oluşturmak için 📃 üzerine basıp dokunup Not ekle üzerine dokunun.

3. Notu kaydetmek için 🕤 üzerine dokunun.

# 12 Mobil Telefonunuzu Yönetme

Mobil telefonunuzu yapılandırmak için 🗰 > Ayarlar ögesine dokunun.

# 12.1 Tarih ve Saati Ayarlama

Varsayılan olarak, telefonunuz otomatik olarak şebeke tarafından sağlanan tarih, saat dilimi ve saati kullanır.

- ① Mobil telefonunuz şebeke tarafından otomatik olarak sağlanan tarih ve saati kullandığı zaman, tarihi, saati ve saat dilimini manuel olarak ayarlayamazsınız.
- 1. Ayarlar ekranında Tarih ve saat üzerine dokunun.
- 2. Otomatik onay kutusunun işaretini kaldırın.

- Tarihi ayarla üzerine dokunun. Tarih ayarlama ekranında tarih, ay ve yılı ayarlamak için + veya - üzerine dokunun, ardından yapılandırma tamamlandığında Ayarla üzerine dokunun.
- Saat dilimini seç ögesine dokunup listeden istenen saat dilimini seçin. Daha fazla saat dilimini görmek için listeyi kaydırın.
- Saati ayarla üzerine dokunun. Saat ayarlama ekranında, saati ve dakikayı ayarlamak için + veya - üzerine dokunun. Yapılandırma tamamlandığında Ayarla ögesine dokunun.
- 6. 24 saat formatı ile 12 saat formatı arasında geçiş yapmak için **24 saat biçimini** kullan onay kutusunu işaretleyin veya işaretini kaldırın.
- Tarih biçimini seç ögesine dokunarak mobil telefonunuzda tarihlerin nasıl gösterilmesini istediğinizi seçin.

### 12.2 Ekranı Ayarlama

#### 12.2.1 Ekran Parlaklığını Ayarlama

- 1. Ayarlar ekranında Ekran > Parlaklık üzerine dokunun.
- 2. Ekranı karartmak için kaydırıcıyı sola, parlatmak için sağa sürükleyin.
- 3. Ayarı kaydetmek için **Tamam** üzerine dokunun.

### 12.2.2 Ekran Kapanmadan Önceki Süreyi Ayarlama

Mobil telefonunuzu bir süre kendi haline bıraktığınızda pilden tasarruf etmek için ekranı kapanacaktır. Boş kalma süresini uzatmak veya kısaltmak için şunu yapın:

- 1. Ayarlar ekranında, Ekran > Ekran zaman aşımı üzerine dokunun.
- 2. Ekranın aydınlanmasını istediğiniz süreyi seçin.

# 12.3 Zil Seslerini Ayarlama

### 12.3.1 Sessiz Modu Açma

- 1. Ayarlar ekranında Ses üzerine dokunun.
- Alarmlar, müzik ve video medya sesleri dışındaki tüm sesleri susturmak için Sessiz mod onay kutusunu işaretleyin.

### 12.3.2 Ses Seviyesini Ayarlama

Ses seviyesini Ana ekrandan veya herhangi bir uygulama ekranından (bir arama sırasında ve müzik çalarken veya video oynatırken hariç) ayarlayabilirsiniz. Ses seviyesini istediğiniz düzeye ayarlamak için Ses Seviyesi tuşlarına basın. Ses seviyesini ayarlar ekranında da ayarlayabilirsiniz.

- 1. Ayarlar ekranında Ses > Ses üzerine dokunun.
- 2. Sesi kısmak için kaydırıcıyı sola, açmak için sağa sürükleyin.
- 3. Ayarı kaydetmek için Tamam üzerine dokunun.

#### 12.3.3 Telefonun Zil Sesini Değiştirme

- 1. Ayarlar ekranında Ses > Telefon zil sesi üzerine dokunun.
- Kullanmak istediğiniz zil sesine ve ardından Tamam ögesine dokunun. Zil sesi seçildiğinde çalınır.

#### 12.3.4 Mesaj Zil Sesini Değiştirme

- 1. Ana ekranda, 🗰 > Mesajlaş. üzerine dokunun.
- 2. Mesaj listesinde, 📃 > Ayarlar > Zil sesini seç üzerine dokunun.
- Kullanmak istediğiniz zil sesine ve ardından Tamam ögesine dokunun. Zil sesi seçildiğinde çalınır.

# 12.4 Telefon Servislerini Ayarlama

### 12.4.1 Arama Ayarlarını Özelleştirme

Mobil telefon servis sağlayıcınız arama iletme, arama bekleme, sabit çevirmeli numaralar ve sesli mesaj gibi farklı hizmetler sunar. Eğer arama planınızda yer alacaklarsa bu hizmetlerden bir çoğunu özelleştirebilirsiniz.

Ayarlar ekranında, arama işlevlerinizi özelleştirmek için Çağrı ayarları üzerine dokunun.

### 12.4.2 Veri Dolaşımını Açma

- 1. Ayarlar ekranında Kablosuz özelliği ve ağlar > Mobil ağlar üzerine dokunun.
- 2. Veri dolaşımı onay kutusunu işaretleyin.

① Dolaşım sırasında veri servislerine erişmek ilave masraflara yol açabilir. Veri dolaşım ücretlerini kablosuz servis sağlayıcınıza sorun.

#### 12.4.3 Veri Servisini Kapatma

- 1. Ayarlar ekranında Kablosuz özelliği ve ağlar > Mobil ağlar üzerine dokunun.
- 2. Veri etkin onay kutusunun işaretini kaldırın.

# 12.5 Metinden Konuşmaya Ayarı

Metinden Konuşmaya ayarlarını kullanarak, Android metinden konuşmaya sentezleyicisini, bu özellikten yararlanabilecek uygulamalar için yapılandırabilirsiniz.

### 12.5.1 Ses Verilerini Yükleme

- 1. Ayarlar ekranında Ses girişi/çıkışı > Metin-konuşma ayarları > Ses verilerini yükle üzerine dokunun.
- Eğer mobil telefonunuzda konuşma sentezleyici veri yüklü değilse, Anroid Market'e bağlanın ve yönlendirmelerle veriyi indirme ve yükleme işlemini yerine getirin.
- 3. Ses verisini yüklemek için talimatları takip edin.

### 12.5.2 Konuşma Hızını Ayarlama

- 1. Ayarlar ekranında Ses girişi/çıkışı > Metin-konuşma ayarları > Konuşma hızı üzerine dokunun.
- 2. Metnin okunacağı konuşma hızını seçin.

### 12.6 Mobil Telefonunuzu Koruma

#### 12.6.1 SIM Kart PIN'inizi Açma

- Ayarlar ekranında Konum ve güvenlik > SIM kart kilidini ayarla üzerine dokunun.
- 2. SIM kartı kilitle onay kutusunu işaretleyin.
- 3. Klavyeyi kullanarak SIM kart PIN'ini girin ve ardından Tamam ögesine dokunun.
- SIM kart PIN'ini istediğiniz zaman değiştirmek için SIM PIN kodunu değiştir ögesine dokunun.

Acil durum numaralarını mobil telefonunuzdan her zaman çevirebilirsiniz.

### 12.6.2 Telefonunuzu Ekran Kilidiyle Koruma

Ekranı kilitleyerek ve/veya mobil telefon her açıldığında veya Uyku modundan her uyandığında bir ekran kilidi açma şekli gerektirerek verinizi daha güvenli tutabilirsiniz.

- Ayarlar ekranında, Konum ve güvenlik > Ekran kilidini ayarla > Şekil üzerine dokunun.
- Parmağınızı dikey, yatay veya çapraz doğrultuda hafifçe vurarak seçtiğiniz bir sıradaki en az dört noktayı birleştirin. Bitirdiğinizde parmağınızı ekrandan kaldırın.

Sadece tek noktalara dokunmak yerine şekli oluşturmak üzere parmağınızı ekranda kaydırmalısınız.

- 3. Mobil telefonunuz şekli kaydedecektir. Devam Et üzerine dokunun.
- İstendiğinde ekran kilidi açma şeklini tekrar çizin ve ardından Onayla ögesine dokunun.

Ekran kilidi açma şeklinizi değiştirmek için Konum ve güvenlik > Ekran kilidini ayarla ögesine dokunun.

# 12.7 Uygulamaları Yönetme

### 12.7.1 Yüklenmiş bir Uygulamayı Görüntüleme

- 1. Ayarlar ekranında Uygulamalar > Uygulamaları yönet üzerine dokunun.
- 2. Uygulamalar listesinde aşağıdakilerden herhangi birini yapın:
  - üzerine ve ardından Boyuta göre sırala üzerine dokunun. Sonra ayrıntılarını görüntülemek için bir uygulamaya dokunun.
  - Ayrıntılarını görüntülemek için bir uygulamaya doğrudan dokunun.

### 12.7.2 Bir Uygulamayı Kaldırma

1. Ayarlar ekranında Uygulamalar > Uygulamaları yönet üzerine dokunun.

2. Bir uygulamaya dokunun ve ardından Kaldır üzerine dokunun.

#### 12.7.3 Mobil Telefon Belleğinizde Yer Açma Yolları

Dosyaları ve e-posta eklentilerini microSD kartına taşıyın.

- Tarayıcı içindeki tüm geçici İnternet dosyalarını ve Tarayıcı geçmişi bilgisini temizleyin.
- Artık kullanmadığınız indirilen programları kaldırın.
- Mobil telefonunuzu sıfırlayın.

# 12.8 Mobil Telefonunuzu Sıfırlama

### 12.8.1 Verilerimi Yedekleme

Mobil telefonunuzun ayarlarını Google hesabinızı kullanarak Google sunucularına yedekleyebilirsiniz. Eğer mobil telefonunuzu değiştirirseniz, Google hesabınızda oturum açtığınız ilk seferde yedeklediğiniz ayarlar yeni telefonunuza aktanlır.

- 1. Ayarlar ekranında Gizlilik üzerine dokunun.
- 2. Verilerimi yedekle onay kutusunu işaretleyin.

### 12.8.2 Fabrika Verisine Dönme

Telefonunuzu fabrikada yapılandırılan ayarlara sıfırlarsanız, Google hesabınıza ve başka hesaplara ait bigiler, sistem ve uygulama ayarlarınız ve indirlimiş uygulamalar da dahil olmak üzere telefonda saklanan tüm kişisel verileriniz silinecektir. Telefonun sıfırlarması indirdiğiniz sistem yazılım güncelleştirmelerini veya microSD kartınızdaki müzik kilbi ya da fotoğraf gibi dosyaları silmez.

- 1. Ayarlar ekranında Gizlilik > Fabrika verilerine sıfırla üzerine dokunun.
- İstendiğinde Telefonu sıfırla üzerine dokunun ve ardından Her şeyi sil üzerine dokunun. Mobil telefon ayarları fabrika ayarlarına sıfırlanır ve yeniden başlatılır.

# 13 Ek

# 13.1 SSS

#### Bir şarkıyı nasıl telefon zil sesi olarak ayarlarım?

Zil sesi olarak ayarlanacak şarkıya dokunun ve tutun, ardından **Telefon zil sesi** olarak kullan üzerine dokunun.

#### Telefonun döndürürken otomatik yönelim geçişini nasıl önlerim?

İşlevi devre dışı bırakmak için 🗰 > Ayarlar > Ekran > Ekranı otomatik döndür üzerine dokunun.

#### Kilit açma şeklini nasıl ayarlarım?

S Ayarlar > Konum ve güvenlik > Ekran kilidini ayarla > Şekil üzerine dokunun.

#### Klavye modunu nasıl değiştirebilirim?

Metin yazdığınız alana dokunun ve tutun, ardından tercihiniz olan giriş yöntemini seçin.

#### Arkaplanda çalan şarkıyı nasıl durdururum?

Bildinim çubuğuna dokunun, bildirim panelini açmak için aşağıya doğru yavaşça vurun ve ardından müzik oynatma ekranına gitmek için müzik oynatma bildirimine dokunun.

#### Arama ekranına nasıl geri dönerim?

Bir arama sırasında başka bir ekrandaysanız, bildirim panelini açmak için bildirim çubuğuna dokunabilir ve aşağıya doğru sürükleyebilirsiniz. Ardından arama ekranına dönmek için mevcut arama bildirimine dokunun.

#### Ana ekranda nasıl bir uygulama kısayolu oluşturabilirim?

Ana menü ekranında, Ana ekran görüntülenene kadar bir uygulama simgesine dokunun ve tutun. Sonra gitmesini istediğiniz yere simgeyi sürükleyin ve parmağınızı kaldırın.

### 13.2 Uyarılar ve Tedbirler

Bu bölüm, cihazınızın kullanım talimatları ile ilgili önemli bilgiler içermektedir. Ayrıca cihazın nasıl güvenli kullanılacağı hakkında bilgi içermektedir. Cihazınızı kullanmadan önce bu bilgiyi dikkatlice okuyun.

#### Elektronik Cihaz

Eğer cihazın kullanılması yasaksa cihazınızı kapatın. Cihazın kullanılmasının tehlikeye veya elektronik cihazlarla girişime yol açtığı durumlarda cihazı kullanmayın.

#### Tıbbi Cihaz

- Hastaneler ve sağlık tesisleri tarafından belirtilen kural ve düzenlemelere uyun. Cihazın kullanımı yasak olduğunda cihazınızı kullanmayın.
- Kalp pili üreticileri, kalp pili ile olası bir girişimi önlemek için bir cihazla bir kalp pili arasında en az 15 cm mesafenin korunmasını tavsiye etmektedir. Eğer bir kalp pili kullanıyorsanız cihazı kalp pilinin ters yönünde kullanın ve cihazı ön cebinizde taşımayın.

#### Olası Patlayıcı Ortamlar

Olası patlayıcı ortamların olduğu bölgelerde cihazınızı kapatın ve bütün işaretlere ve talimatlara uyun. Olası patlayıcı ortamların olduğu bölgeler araç motorunuzun normal olarak kapatılmasının tavsiye edildiği bölgeleri de içermektedir. Bu tür bölgelerde bir kıvılcımın tetiklemesi patlamaya veya yangına, sonuç olarak da vücut yaralanmalarına ve hatta ölümlere neden olabilir. Servis istasyonları gibi yakıt doldurma noktalarında cihazınızı açmayın. Yakıt tanklarında, depolama ve dağıtım bölgelerinde ve kirmyasal tesislerde telsiz cihazların kullanımışla liğili kısıtlamalara uyun. Ek olarak patlatma çalışmalarının yapıldığı alanlarda kısıtlamalara bağlı kalın. Cihazı kullanmadan her zaman olmasa da genelde açıkça işaretlenmiş olası patlayıcı ortamlar içeren bölgeler olabilir için dikkatli olun. Bu tür yerler, teknelerde güvertenin altı, kirmyasal nakliye veya depolama tesisleri ve havada parçacık, toz veya metal tozlan gibi parçaların veya kirmyasalların bölgeler olduğu. Sıvılaştırılmış petrol gazı (propan veya bütan gibi) kullanılan araçıların üreticilerine bu tür araçıların yakınında cihazın güvenli olarak kullanılışı kullanılamayacağını sorun.

#### Trafik Güvenliği

Cihazı kullanırken yerel yasaları ve yönetmelikleri takip edin. Ek olarak, eğer cihazı bir araç kullanırken kullanıyorsanız, aşağıdaki ana esaslara uyun:

- Sürüşe konsantre olun. İlk sorumluluğunuz güvenli sürüştür.
- Araç sürerken cihazda konuşmayın. Eller-serbest aksesuarlarını kullanın.
- Bir arama yapmanız ya da cevaplamanız gerektiğinde, cihazı kullanmadan önce aracı yol kenarına park edin.
- RF sinyalleri motorlu araçların elektronik sistemlerini etkileyebilir. Daha fazla bilgi için aracın üreticisine danışın.

- Motorlu bir araçta, cihazı hava yastığının üzerine veya hava yastığı açılma bölgesine koymayın. Aksi takdirde hava yastığı açıldığında ciddi bir kuvvete maruz kalarak sizi yaralayabilir.
- Cihazınızı bir hava taşıtında uçarken kullanmayın. Hava taşıtına binmeden önce cihazınızı kapatın. Bir hava taşıtında kablosuz cihazların kullanılması hava taşıtının çalışmasında tehlikeye yol açabilir ve kablosuz telefon ağını bozabilir. Ayrıca yasa dışı olarak da ele alınabilir.

#### Çalışma Ortamı

- Cihazı tozlu, nemli veya kirli ortamlarda ve manyetik alanların olduğu yerlerde kullanmayın ve şarj etmeyin. Aksi halde, devrenin arızasına sebep olabilir.
- Cihaz, kulağınızın yakınında veya vücudunuza 1,5 cm uzaklıkta kullanılırken RF spesifikasyonlarına uygundur. Cihaz kabı veya cihaz tutucu gibi aksesuarların metal bileşenlerden oluşmadığına emin olun. Daha önce belirtilen gerekliliği karşılamak için cihazı vücudunuzdan 1,5 cm uzakta tutun.
- Şirnşekli fırtınalı günlerde, bir yıldırım nedeniyle olabilecek herhangi bir tehlikeyi önlemek için cihazınızı şarj olurken kullanmayın.
- Bir görüşme yaparken antene dokunmayın. Antene dokunmak arama kalitesini etkiler ve güç tüketiminde artışa yol açar. Sonuç olarak konuşma zamanı ve bekleme zamanı azalır.
- Cihazı kullanırken yerel yasaları ve yönetmelikleri takip edin ve başkalarının gizlilik ve yasal haklarına saygı gösterin.
- Cihaz şarj edilirken ortam sıcaklığını -10°C ila 45°C arasında tutun. Cihaza pil tarafından güç verilirken ortam sıcaklığını -10°C ila 55°C arasında tutun.

#### İşitme Hasarının Önlenmesi

Kulaklık setinin yüksek ses seviyesinde kullanımı işitme duyunuza zarar verebilir. İşitme duyusuna zarar verme riskini azaltmak için, kulaklık setinin ses seviyesini güvenli ve rahatlatıcı bir düzeye düşürün.

#### Çocukların Emniyeti

Çocukların emniyeti ile ilgili tüm tedbirlere uyun. Çocuğun cihazla veya aksesuarlarıyla ve cihazdan ayrılabilerı parçalarla oynamasına izin vermek boğulma riski doğurabileceğinden tehlikeli olabilir. Küçük çocukların cihazdan ve aksesuarlarından uzak tutulduğuna emin olun.

#### Aksesuarlar

Sadece bu modelle kullanımı cihaz üreticisi tarafından onaylanmış pilleri, şarj aletterini ve aksesuarları tercin edin. Başka tipteki bir pil, şarj aleti veya aksesuar kullanımı cihaz için verilen herhangi bir garantiyi geçersiz kılabilir, yerel kuralları veya yasaları ihlal edebilir ve tehlikeli olabilir. Lütfen onaylanmış piller, şarj aletteri ve aksesuarların bulunduğunuz yerdeki elde edilebiliriğin satıcınıza danışın.

#### Pil ve Şarj Aleti

- Kullanımda olmadığı zaman şarj cihazını elektrik prizinden ve cihazdan çekin.
- Pil eskimeden önce yüzlerce kez şarj edilip boşalabilir. Bekleme zamanı ve konuşma zamanı normal zamandan kısa olduğunda pili değiştirin.
- Şarj aletinin özelliklerinde tanımlanan AC güç kaynağını kullanın. Uygun olmayan güç geriliminin kullanılması bir yangına veya şarj aletinin bozulmasına yol açabilir.
- Pilin iki kutbunu metal malzemeler, anahtarlar veya mücevherler gibi iletkenlerle birleştirmeyin. Aksi takdirde pilde kısa devre oluşabilir ve yaralanmalara ve vücudunuzda yanıklara yol açabilir.
- Eğer elektrolit dışarı sızarsa, elektrolitin derinize ve gözlerinize temas etmediğine emin olun. Eğer elektrolit derinize temas ederse veya gözünüze sıçrarsa, hemen temiz suyla gözlerinizi yıkayın ve bir doktora danışın.
- Pil şarj edilirken veya saklanırken pilde deformasyon, renk değişikliği veya anormal ısınma durumu meydana gelirse pili derhal çıkarın ve kullanımına son verin. Aksi takdirde pil sızıntısına, aşırı ısınmaya, patlamaya ya da yangına yol açabilir.
- Eğer güç kablosu hasarlıysa (örneğin kablo soyulmuşsa veya kırılmışsa) veya fiş gevşemişse hemen kabloyu kullanmayı bırakın. Aksi takdirde elektrik çarpmasına, şarj aletinin kısa devre yapmasına veya bir yangına yol açabilir.
- Pilleri ateşe maruz bırakmayın, patlayabilirler. Ayrıca piller hasarlıysa da patlayabilir.
- Pil üzerinde herhangi bir değişiklik, yeniden üretim işlemi yapmayın, pile yabancı cisim sokmaya çalışmayın, pili suya veya başka sıvılara daldırmayın ve maruz bırakmayın, ateşe, patlamaya veya diğer tehlikelere maruz bırakmayın.
- Cihazı ve pili düşürmeyin. Eğer cihaz veya pil özellikle sert bir yüzeyin üzerine düşürüldüyse ve hasar gördüğünden şüpheleniyorsanız, cihaz veya pili incelenmek üzere yetkili bir servise götürün.

- Pilin uygun olmayan şekilde kultanımı yangına, patlamaya veya başka tehlikelere yol açabilir.
- Bitmiş pilleri yerel düzenlemelere uygun olarak elden çıkarın.
- Cihaz sadece USB-IF logosunu taşıyan veya USB-IF uyumluluk programını tamamlamış olan ürünlere bağlanmalıdır.

#### Temizleme ve Bakım

- Cihaz, pil ve şarj aleti su geçirmez değildir. Kuru tutun. Cihazı, pili ve şarj aletini su veya su buharından koruyun. Cihaza veya şarj aletine ıslak elle dokunmayın. Aksi takdirde kısa devreye, cihazın bozulmasına veya kullanıcının çarpılmasına yol açabilir.
- Cihazı, pili ve şarj aletini çarpışma nedeniyle hasar görebileceği yerlere koymayın.
   Aksi takdirde pil sızıntısına, cihazın bozulmasına, aşırı ısınmaya, yangına veya patlamaya yol açabilir.
- Manyetik kartlar ve disketler gibi manyetik depolama ortamlarını cihazın yakınına koymayın. Cihazdan yayılan radyasyon depolu bilgiyi silebilir.
- Cihazı, pili ve şarj aletini aşırı sıcak veya aşırı soğuk yerlerde bırakmayın. Aksi takdirde düzgün çalışmayabilir ve bir yangına veya patlamaya yol açabilir. Sıcaklık 0°C altında olduğunda, pilin performansı etkilenir.
- Kulaklık yakınına iğne gibi sivri metal nesneler koymayın. Kulaklık bu nesneleri çekebilir ve cihazı kullanırken size zarar verebilir.
- Cihazı temizlemeden ya da bakım uygulamadan önce, cihazı kapatın ve şarj aletinden çıkartın.
- Cihazı ve şarj aletini temizlemek için herhangi bir kimyasal deterjan, toz veya diğer kimyasal ajan (alkol ve benzin gibi) kullanmayın. Aksi takdirde cihazın parçaları hasar görebilir veya bir yangına yol açabilir. Cihazı ve şarj aletini bir parça nemli ve yumuşak antistatik bezle temizleyebilirisiniz.
- Cihazı veya aksesuarlarını sökmeyin. Aksi halde, cihaz ve aksesuarlara ilişkin garanti geçersiz olur ve üretici zararı karşılamakla yükümlü değildir.
- Cihaz ekranı sert cisimlere çarparak kırılırsa, kırılan parçaya dokunmayın veya sökmeye çalışmayın. Böyle bir durumda, derhal cihazı kullanmayı bırakın ve vakit kaybetmeden yetkili bir servis merkezine başvurun.

#### Acil Durum Araması

Cihazınızı servis alanı içinde acil durum aramaları için kullanabilirsiniz. Ancak bağlantı her koşulda garanti edilmemektedir. Temel iletişim için sadece cihaza güvenmemelisiniz.

#### Onaylama Bilgisi (SAR)

Bu cihaz radyo dalgalarına maruz kalma için direktiflere uygundur. Cihazınız düşük güçlü radyo ileticisi ve alıcısıdır. Uluslararası direktiflerde önerildiği üzere, cihaz radyo dalgalarına maruz kalma sınırıfannı aşmayacak şekilde tasarlanmıştır. Bu direktifler bağımsız bilimsel organizasyon Uluslararası İyonlaştırıcı Olmayan Radyasyonlardan Korunma Komisyonu (ICNIRP) tarafından geliştirilmiştir ve yaşa, sağlığa bakılmaksızın tüm kullanıcıların güvenliğini garantilemek için tasarlanmış güvenlik önlemleri kapsar.

Özgül Emilim Oranı (SAR) bir cihazı kullanırken vücut tarafından emilen radyo frekans enerji miktamını ölçü birimidir. SAR değeri laboratuar şartlarında en yüksek lisanslı güç seviyesinde belirlenir, ancak kullanım sırasında cihazın gerçek SAR seviyesi bu değerir çok altında olabilir. Bunun nedeni cihazın ağa erişim için gereken minimum gücü kullanacak şekilde tasarlanmış olmasıdır.

Avrupa'da SAR sınırı olarak 10 gram doku üzerindeki ortalarna 2,0 W/kg kabul edilmiştir. Bu cihaz tipi için en yüksek SAR değeri kulakta kullanım için test edilirken 0,576 W/kg'dır, vücutta gereği gibi kuşanıldığında ise 0,746 W/kg'dır.

#### Çöpe Atma ve Geri Dönüşüm Bilgisi

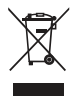

Cihazın (ve birlikte verilen pillerin) üzerinde bulunan bu sembol normal ev atığı olarak bertaraf edilmemeleri gerektiğini gösterir. Cihazınızı veya pillerinizi ayrıştırılmamış belediye atığı olarak bertaraf etmeyin. Kullanım süreleri dolduğunda cihaz (ve piller) geri dönüşüm ya da gereği gibi bertaraf için onaylı bir toplama noktasına teslim edilmelidir.

Cihaz veya pillerin bertaraf edilmesiyle ilgili daha ayrıntılı bilgi için yerel belediyenize, ev atığı bertaraf hizmeti veren kuruma veya bu cihazı satın aldığınız mağazaya başvurun. Bu cihazın bertaraf edilmesi Avrupa Birliğinin Elektrik ve Elektronik Cihazların Atık İşlemi (WEEE) direktifine tabidir. WEEE ve pillerin diğer atıklardan ayrılmasının nedeni bulunabilecek zararlı maddelerin insan sağlığı üzerindeki çevresel etkilerinin en aza indirilmesidir.

#### Zararlı Maddelerin Azaltılması

Bu cihaz AB Kimyasal Maddelerin Kaydedilmesi, Değerlendirilmesi ve İzne Tabi Tutulması (REACH) Düzenlemesi (Avrupa Parlamentosu ve Konseyi Düzenleme No 1907/2006/EC) ile AB Zararlı Madde Kullanımının Sınırlandırılması (RoHS) Direktifi (Avrupa Parlamentosu ve Konseyinin 2002/95/EC Direktifi) ile uyumludur.

#### AB Mevzuatina Uygunluk

General Mobile USA, Inc. işbu cihazın temel gerekiliklerle ve 1999/5/EC Direktifinin diğer ilgili hükümleri ile uyumlu olduğunu beyan eder.

# **€€**0197 **①**

Bu ürünün bakanlıkça tespit edilen kullanım ömrü 5 yıldır

① Cihazın kullanılacağı yerdeki ulusal yerel düzenlemelere riayet edin. Bu cihazın kullanımı Avrupa Birliği (EU) üye ülkelerinden bazılarında veya tümünde kısıtlanmış olabilir.

(1) Bu cihaz tüm AB üye ülkelerinde çalıştırılabilir.

Fransa: Dışarıda kullanım 2454-2483,5 MHz bandının içinde 10 mW e.i.r.p. ile sınırlandırılmıştır.

İtalya: Özel kullanım için, eğer WAS/RLAN'lar yerleşim dışı olarak kullanılacaksa genel kimlik doğrulaması gereklidir. Genel kullanım için genel bir kimlik doğrulaması gereklidir.

Lüksemburg: Şebeke ve servis sağlanması için genel bir kimlik doğrulaması gereklidir.

Norveç: Ny-Ålesund merkezinden 20 km'lik çap içerisindeki coğrafik alanda bu alt bölüm uygulanamaz.
# 13.3 YETKİLİ SERVİS ADRESLERİ

#### Marmara Bölgesi

Adres: Büyükdere Cad. No: 195 34394 Levent/İstanbul Tel: 0212 371 15 00 Fax: 0212 371 15 99

#### Ege Bölgesi

Adres: Şair Eşref Cad. No:36 Çankaya/İzmir Tel: 0212 371 15 00 Fax: 0212 371 15 99

#### Akdeniz Bölgesi

Adres: Kızılsaray Mah. Güllük Cad. aygün Apt. No: 64/2 Antalya Tel: 0242 248 39 39 Fax: 0242 248 39 39

#### Karadeniz Bölgesi

Adres: Ulugazi Mah. İstiklal Cad. Cerit Apt. No:32 K:1 Samsun Tel: 0362 433 06 00 Fax: 0362 433 06 05

#### Doğu Anadolu Bölgesi

Adres: Atatürk Mah. Nerim Tombul Cad. No:27 (Büyükçarşı Arkası) Erzincan Tel: 0446 444 43 62 Fax: 0446 212 07 07

#### İç Anadolu Bölgesi

Adres: Korkut Reis Mah. Yeşil Irmak Cad. No:10/21 Kızılay/Ankara Tel: 0312 444 43 62 Fax: 0312 229 73 93

#### Güneydoğu Anadolu Bölgesi

Adres: Şanlıurfa cad. Ece Pasajı No:7 Kızıltepe / Mardin Tel: 0482 312 55 99 Çağrı merkezi: 0212 371 15 00

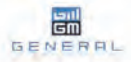

### Declaration of Conformity (R&TTE)

| We declare that                                                                                           | it product                                                                                                    |  |  |  |  |  |  |
|----------------------------------------------------------------------------------------------------|----------------------------------------------------------------------------------------------------|--|--|--|--|--|--|
| Product<br>name:                                                                                          | HSDPA/UMTS/GPRS/GSM/EDGE Mobile Phone with<br>Bluetooth                                                                                                    |  |  |  |  |  |  |
| Model:                                                                                                    | GM FOX (Brand: General Mobile)                                                                                                    |  |  |  |  |  |  |
| is in conformar                                                                                           | nce to below mentioned Regulations.                                                                                                    |  |  |  |  |  |  |
| (R & TTE Regula<br>product is in co<br>Directive 1999/<br>LGA Products G<br>conformity with<br>documents: | tions): We hereby declare that the above named<br>infirmance to all the essential requirements of the<br>5/EC and permission of the trademark TW RHEINLAND<br>mbH CE0197. To which this declaration relates, is in<br>the following standards and/or other normative                                                                                                    |  |  |  |  |  |  |
| Standards:                                                                                                | IEC 60950-1:2005; EN 60950-1:2006+A11:2009<br>EN 50360:2001; EN 62209-1:2006; EN 62209-2:201<br>EN 501489-7 V 1.5.1<br>EN 301489-7 V 1.5.1<br>EN 301489-7 V 1.5.1<br>EN 301489-17 V 1.5.1<br>EN 301489-21 V 1.5.1<br>EN 301489-21 V 1.5.1<br>EN 301489-21 V 1.5.1<br>EN 301489-21 V 1.5.1<br>EN 301489-21 V 1.5.1<br>EN 301908-2 V 4.7.1<br>EN 300328 V 1.7.1; ETS 300.440-2 V 1.4.1 |  |  |  |  |  |  |
| Manufacturer:                                                                                             | GENERAL MOBILE INC.<br>2667 Coney Island Ave. Brooklyn<br>NY 11223 USA                                                                                                    |  |  |  |  |  |  |
| We declare tha<br>TüV RHEINLAN                                                                            | It tests and reports were prepared and completed by<br>D LGA Products GmbH in conformity.                                                                                                    |  |  |  |  |  |  |
| TüV RHEINLAND<br>Address: Tillyst                                                                         | CE0197<br>DIGA<br>rafe 2 90431 Nürnberg, Germany<br>Add- 0197                                                                                                    |  |  |  |  |  |  |
|                                                                                                    | 101 D. MA. 74                                                                                                    |  |  |  |  |  |  |

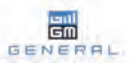

## Uygunluk Bildirimi (R&TTE)

| Aşağıdaki ür                                                             | ûnün aygunluğunu bildirir:                                                                                                    |  |  |  |  |  |  |
|--------------------------------------------------------------------------|----------------------------------------------------------------------------------------------------|--|--|--|--|--|--|
| Örün Adı:                                                                | HSDPA/UMTS/GPRS/GSM/EDGE Mobile Phone with<br>Bluetooth                                                                                                    |  |  |  |  |  |  |
| Model:                                                                   | GM FOX (Marka: General Mobile)                                                                                                    |  |  |  |  |  |  |
| ve bu bildiri                                                            | aşağıdaki yönetmeliğe uygundur.                                                                                                    |  |  |  |  |  |  |
| (R & TTE Yon<br>Products Gm<br>yonetmeliğir<br>Bu ürün aşa               | etmeliği): 1999/S/EC Yönetmeliğince ve TüV Rheinland LGA<br>bir CCOJ9 markasının izniyle yukanda belirtilen ürünün EU<br>iin tüm gerekliliklerine uygundur.<br>ğıdaki standartlara ve belgelere uygundur.                                                                                                    |  |  |  |  |  |  |
| Standartlar:                                                             | IEC 60950-1:2005 ; EN 60950-1:2006+A11:2009<br>EN 50360-2001; EN 62209-1:2006; EN 62209-2:2010<br>EN 301 489-1 V 1.3.1<br>EN 301 489-1 V 2.3.1<br>EN 301 489-4 V 2.3.1<br>EN 301 489-4 V 1.5.1; EN 301 489-3 V 1.4.1<br>EN 301 502 4 V 1.5.1; EN 301 908-1 V 4.2.1<br>EN 301 902-2 V 4.2.1<br>EN 300 328 V 1.7.1; ETS 300 440-2 V 1.4.1 |  |  |  |  |  |  |
| Üretici:                                                                 | GENERAL MOBILE INC.<br>2667 Coney Island Ave. Brooklyn<br>NY 11223 USA                                                                                                    |  |  |  |  |  |  |
| We declare<br>TuV RHEINL<br>TUV RHEINL<br>Address: Till<br>Identificatio | that tests and reports were prepared and completed by<br>AND LGA Products GmbH in conformity.<br>CE0197①<br>IND LGA<br>VarDa 2 90431 Nürnberg, Germany<br>on Mark: 0197                                                                                                    |  |  |  |  |  |  |
| For Further                                                              | Information please contact (Internet@de.tuv.com)                                                                                                    |  |  |  |  |  |  |

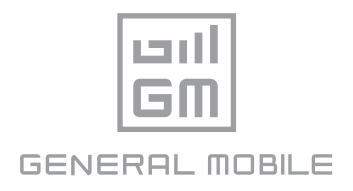

| Bu ürün şu ülkelerde çalışabilir: |    |    |    |    |    |    |    |  |  |
|-----------------------------------|----|----|----|----|----|----|----|--|--|
| AT                                | BE | CY | CZ | DK | EE | FI | FR |  |  |
| DE                                | GR | HU | IE | IT | LV | LT | LU |  |  |
| МТ                                | NL | PL | РТ | SK | SI | ES | SE |  |  |
| GB                                | IS | LI | NO | CH | BG | RO | TR |  |  |

EEE Yönetmeliğine Uygundur.

Bu cihaz Türkçe karakterlerin tamamını ihtiva eden ETSI TS 123.038 V8.0.0 ve ETSI TS 123.040 V8.1.0 özelliklerine uygundur.